# Innovative Internal standard method for Agilent Chemstation

### 1. Place a folder with measurements by ChemStation

| ▶   ☑ ▶ =   DATA<br>Файл Главная           | Поделиться                         | Вид                                                    |                                            |                                 |                                              |                                                    |                                                                                                    |
|--------------------------------------------|------------------------------------|--------------------------------------------------------|--------------------------------------------|---------------------------------|----------------------------------------------|----------------------------------------------------|----------------------------------------------------------------------------------------------------|
| Закрепить на панели Ко<br>быстрого доступа | опировать Вставить<br>Буфер обмена | 🐰 Вырезать<br>🚾 Скопировать путь<br>й 🖻 Вставить ярлык | ереместить Копировать<br>в * в *<br>Упоряд | Удалить Переименовать<br>дочить | Гоздать элемент<br>Новая<br>папка<br>Создать | Свойства<br>Сойства<br>Открыть Свойства<br>Открыть | <ul> <li>Выделить все</li> <li>Снять выделение</li> <li>Обратить выделение</li> <li>Выделить</li> </ul> |
| ← → ∽ ↑ 🖡                                  | Этот компы                         | отер > Windows (C:)                                    | ) > Chem32 > 1 > DA                        | ΓA                              |                                              |                                                    |                                                                                                    |
| <b>—</b> Рабочий стол                      | л 🖈 ^                              | Имя                                                    | ^                                          | Дата изменения                  | Тип                                          | Размер                                             |                                                                                                    |
| 🖊 Загрузки                                 | *                                  | 2022-06-14 SIS                                         |                                            | 17.06.2022 16:47                | Папка с файлами                              |                                                    |                                                                                                    |
| 🗐 Документы                                | *                                  | DEMO                                                   |                                            | 31.07.2020 11:27                | Папка с файлами                              |                                                    |                                                                                                    |

#### It will appear in ChemStation

| 🔐 Instrument 1 (offline): Data Analysis      |                             |                |                |               |                       |                                 | - 0 × |
|----------------------------------------------|-----------------------------|----------------|----------------|---------------|-----------------------|---------------------------------|-------|
| File Method Sequence Graphics Integration Ca | libration Report Batch View | v Abort Help   |                |               |                       |                                 |       |
| Signals 🦾 🔯   Methods 🍖 🛃 🕥 RU               | N.M I                       | 1 💷 🕗          |                |               |                       |                                 |       |
| Data Analysis 🛛 📮 Data Analysis              |                             |                |                |               |                       |                                 |       |
| /                                            |                             | ) 🚺 Seq 🏭 🖫    |                | Ready/Reproce | ss Data Mode          |                                 |       |
| C:\CHEM32\1\DATA Date T                      | ime Operator                | Vial Data File | Sample Name Me | thod Name Man | Sample Info Sample Am | ISTD Amount Multiplier Dilution | n ECM |
|                                              |                             |                |                |               |                       |                                 |       |
|                                              |                             |                |                |               |                       |                                 |       |
|                                              |                             |                |                |               |                       |                                 |       |
| Integration                                  |                             |                |                |               |                       |                                 |       |
|                                              | Report: Short 📑             | No Signal      | s Loaded 🔹 👻   | 🛃 😔 😪 🔁 🛛     | 🔽 🖄 🎢 🧮 🕅             | L.                              |       |

# 2. Download files

| Unstrument 1 (offline): Data Analysis                                              | 3-37      | ٥      | ×     |
|------------------------------------------------------------------------------------|-----------|--------|-------|
| File Method Sequence Graphics Integration Calibration Report Batch View Abort Help |           |        |       |
| Signals 🦙 🙀 Methods 🖙 🛃 🏠 🕼 RUN.M                                                  |           |        |       |
| Data Analysis 4 Data Analysis                                                      |           |        | ų.    |
| / 📰 🔹 🕅 🖉 🖉 Seq 🔜 🖶 🚽 🖓 🔘 🕕 Ready/Reprocess Data Mode 🕜                            |           |        |       |
| C:\CHEM32\1\DATA                                                                   |           |        |       |
|                                                                                    |           |        |       |
|                                                                                    |           |        |       |
| Overlay                                                                            |           |        |       |
| Help the man the second                                                            |           |        |       |
|                                                                                    |           |        |       |
| 🛄 🕼 📈 Report: Short 📄 💪 🗃 🇞 🕴 No Signals Loaded 🛛 🖉 🛃 🗞 🖓 🕅 🕅 🕅 🕅 🕅 🕅 🕅            |           |        |       |
|                                                                                    |           |        |       |
|                                                                                    |           |        |       |
|                                                                                    |           |        |       |
|                                                                                    |           |        |       |
|                                                                                    |           |        |       |
|                                                                                    |           |        |       |
|                                                                                    |           |        |       |
|                                                                                    |           |        |       |
|                                                                                    |           |        |       |
|                                                                                    |           |        |       |
|                                                                                    |           |        |       |
|                                                                                    |           |        |       |
|                                                                                    |           |        |       |
|                                                                                    |           |        |       |
|                                                                                    |           |        |       |
| Data methods                                                                       |           |        |       |
| Hethod and Run Control                                                             |           |        |       |
| Data Analysis                                                                      |           |        |       |
| Report Layout                                                                      |           |        |       |
| 30<br>*                                                                            |           |        |       |
|                                                                                    |           |        |       |
| Welcome to GC ChemStation.                                                         | T Instrum | nent 1 | Ready |

# 3. Files will appear here

| 🛄 Instrument 1 (offline): Data Analysi | is                                    |                     |               |                   |              |            |              |           |              |            |          |     |    | ) × |
|----------------------------------------|---------------------------------------|---------------------|---------------|-------------------|--------------|------------|--------------|-----------|--------------|------------|----------|-----|----|-----|
| File Method Sequence Graphics          | s Integration Calibration Repo        | rt Batch View Abort | Help          |                   |              |            |              |           |              |            |          |     |    |     |
| Signals 🥁 🔤 Methods 🚮 🛚                | RUN.M                                 |                     |               |                   |              |            |              |           |              |            |          |     |    |     |
| Data Analysis 🛛 📍                      | SINGLERUNS: 2022-06-14 SIS            | No. 44 NN N. mm     |               |                   |              |            |              |           |              |            |          |     |    | 4   |
| 1                                      | Use current method                    |                     | Seq 🛗 🛗 🛗     |                   | O Ready      | y/Reproce: | ss Data Mode |           |              |            |          |     |    |     |
| C:\CHEM32\1\DATA                       | Date Time                             | Operator Vial       | Data File     | Sample Name       | Method Name  | Man        | Sample Info  | Sample Am | ISTD Amount  | Multiplier | Dilution | ECM |    |     |
| Single Runs                            | + 14.06.2022 11:31:44                 | Vial 10             | 5IG1G1001     | ps 1              | VODKA_2019.M | -          |              | 0         | 0            | 0          | 0        | -   |    |     |
|                                        | + 14.06.2022 12:08:05                 | Vial 101            | SIG1G100175   | рв 1              | VODKA_2019.M | -          |              | 0         | 0            | 0          | 0        | -   |    |     |
|                                        | + 14.06.2022 12:38:52                 | Vial 101            | SIG1G100175   | . calvados        | VODKA_2019.M | -          |              | 0         | 0            | 0          | 0        | -   |    |     |
|                                        | + 14.06.2022 13:13:21                 | Vial 101            | SIG1G100175   | konak             | VODKA_2019.M | -          |              | 0         | 0            | 0          | 0        | -   |    |     |
|                                        | + 14.06.2022 13:45:56                 | Vial 101            | SIG1G100175   | . brendi          | VODKA_2019.M | -          |              | 0         | 0            | 0          | 0        | -   |    |     |
|                                        | + 14.06.2022 14:17:06                 | Vial 101            | SIG1G100175   | pB                | VODKA_2019.M | -          |              | 0         | 0            | 0          | 0        | -   |    |     |
|                                        | + 14.06.2022 14:47:57                 | Vial 101            | SIG1G100175   | . Moscoviya - 95  | VODKA_2019.M | -          |              | 0         | 0            | 0          | 0        | -   |    |     |
|                                        | + 14.06.2022 15:19:06                 | Vial 101            | SIG1G100175   | . 2               | VODKA_2019.M | -          |              | 0         | 0            | 0          | 0        | -   |    |     |
|                                        |                                       | 1                   |               |                   |              |            |              |           |              |            |          |     |    |     |
|                                        | Integration                           | i M Signal          |               |                   |              |            |              |           |              |            |          |     |    |     |
|                                        | E D Report: Shot                      | PA4                 | @ EID1 A (202 | 2-0 IG1G1001752 D |              |            |              |           | 2            |            |          |     |    |     |
| 1                                      |                                       |                     | 101H, (202    |                   |              |            |              |           | AA           |            |          |     |    |     |
|                                        | FID1 A, (2022-06-14 SI                | IS\SIG1G1001752.D)  |               |                   |              |            |              |           |              |            |          |     |    |     |
|                                        | pA _                                  | 1 - 5 L             |               |                   |              |            |              |           |              |            |          |     |    |     |
|                                        | 18 –                                  | alle alle           |               |                   |              |            |              |           |              |            |          |     |    |     |
|                                        | 17                                    | LINI C              |               |                   |              |            |              |           |              |            |          |     |    |     |
|                                        |                                       | 4.96                |               |                   |              |            |              |           |              |            |          |     |    |     |
|                                        | 16-                                   | 327                 |               |                   |              |            |              |           |              |            |          |     |    |     |
|                                        | 45                                    | 1 the               |               |                   |              |            |              |           |              |            |          |     |    |     |
|                                        | 10                                    |                     |               |                   |              |            |              | 100       |              |            |          |     |    |     |
|                                        | 14-                                   |                     |               |                   |              |            |              |           |              |            |          |     |    |     |
|                                        | - 4                                   | , , , ,             | 6             |                   | 8            |            | 10           |           |              | 2          |          |     | 14 | min |
|                                        | ,<br>[4]                              |                     |               |                   |              |            | -            |           |              |            |          |     |    |     |
| Data Methods                           |                                       |                     |               |                   |              |            |              |           |              |            |          |     |    |     |
|                                        | File Information                      | n                   |               |                   | # 1          | ime        | Area         | Height    | Width Symr   | netry      |          |     |    |     |
| Fiethod and Run Control                | GC-File SIG1G1001752.D                | )                   |               |                   | ▲ <u>1 4</u> | 1.567      | 105.2        | 37        | 0.0432 0.8   | 04         |          |     |    |     |
| Data Analysis                          | File Path C:\CHEM32\1\D/              | ATA\2022-06-14 SIS\ |               |                   | 2 4          | 1.827      | 2.8E-1       | 1.2E-1    | 0.0313 0.9   | 26         |          |     |    |     |
|                                        | Date 14-Jun-22, 11:31:<br>Sample ps 1 | :44                 |               |                   | 3 4          | .962       | 22//32.5     | 63318.5   | 0.0523   0.6 | 58         |          |     |    |     |
| Report Layout                          | Sample Info                           |                     |               |                   |              |            |              |           |              |            |          |     |    |     |
|                                        |                                       |                     |               |                   |              |            |              |           |              |            |          |     |    |     |
| >>>                                    | Barcode                               |                     |               |                   | - I          |            |              |           |              |            |          |     |    |     |
| »<br>*                                 | Barcode                               |                     |               |                   | <u> </u>     |            |              |           |              |            |          |     |    |     |
|                                        | Barcode                               |                     |               |                   | <u> </u>     |            |              |           |              |            |          |     |    |     |

#### 4. Select a file to be used as a calibration

File Method Sequence Graphics Integration Calibration Report Batch View Abort Help III 🕗 Signals 🕅 🕅 Methods 🆙 🛃 🏫 💓 RUN.M ata Analysis SINGLERUNS: 2022-06-14 SIS - 1 Seq 🖪 🖪 🚽 🚽 Ready/Reprocess Data Mode 0 : Use current method C:\CHEM32\1\DATA Vial Data File Method Name Date Time 1 Operator Sample Name Man... Sample Info Sample Am... ISTD Amount Multiplier Dilution ECM ----= 2022-06-14 SIS + 14.06.2022 11:31:44 Vial 101 SIG1G1001752.D VODKA\_2019.M -0 0 0 -**DB 1** 0 Single Runs 🕀 🦾 DEMO + 14.06.2022 12:08:05 Vial 101 SIG1G1001753.D рв 1 VODKA\_2019.M -0 0 0 0 -+ 14.06.2022 12:38:52 Vial 101 SIG1G1001754.D calvados VODKA\_2019.M -0 0 0 0 \_ + 14.06.2022 13:13:21 Vial 101 SIG1G1001755.D konak VODKA\_2019.M \_ 0 0 0 0 -+ 14.06.2022 13:45:56 Vial 101 SIG1G1001756.D brendi VODKA\_2019.M -0 0 0 0 -+ 14.06.2022 14:17:06 0 Vial 101 SIG1G1001757.D pB VODKA\_2019.M -0 0 0 0 -+ 14.06.2022 14:47:57 Vial 101 SIG1G1001758.D Moscoviva - 95 VODKA\_2019.M -0 0 0 0 -+ 14.06.2022 15:19:06 0 Vial 101 SIG1G1001759.D 2 VODKA 2019.M -0 0 0 -Integration 🖉 Calibration 📶 Signal 📄 💪 🖪 🌯 🕴 FID1 A, (2022-0...IG1G1001757.D) 💌 🍠 🔂 😪 💊 🖓 💟 🖄 🕅 🦄 🛝 🐁 . Report: Short FID1 A, (2022-06-14 SIS\SIG1G1001757.D) pA\_ 4.478 1478 14718 4.716 **pena** 10 12 14 min 6 4 Data Methods • Method and Run Control **File Information** Time Area Height Width Ħ Symmetry GC-File SIG1G1001757.D 0.338 3.5E-1 1.4E-1 0.0311 0.872 1 . Data Analysis File Path C:\CHEM32\1\DATA\2022-06-14 SIS\ 2 0.459 1.4E-1 1.1E-1 0.0182 1.732 Date 14-Jun-22, 14:17:06 3 0.492 2.1E-1 1.1E-1 0.0295 0.491 Report Layout Sample pB 4 0.545 1.1E-1 1.1E-1 0.0171 1.823 Sample Info 5 0.571 1.1E-1 1.1E-1 0.0171 0.899 >> --Davaada C 0 500 1 75 1 1 75 1 0.0241 0.000

🎹 Instrument 1 (offline): Data Analysis

5

#### 5. Go to Integration tab and click here

|                                       |                          |                   |                          |                   |                    |              |           |             | •         |             |            |          |     |          |
|---------------------------------------|--------------------------|-------------------|--------------------------|-------------------|--------------------|--------------|-----------|-------------|-----------|-------------|------------|----------|-----|----------|
|                                       |                          |                   |                          |                   |                    |              |           |             |           |             |            |          |     |          |
| 🏰 Instrument 1 (offline): Data Analys | is                       |                   |                          |                   |                    |              |           |             |           |             |            |          | _   | o x      |
| File Method Sequence Graphic          | s Integration Calibratio | on Report I       | Batch View Abort         | Help              |                    |              |           |             |           |             |            |          |     |          |
| Signals 🦾 🔯 Methods 🦓                 | H 🎦 🕙 RUN.M              |                   |                          |                   |                    |              |           |             |           |             |            |          |     |          |
| Data Analysis 🛛 🖓                     | SINGLERUNS: 2022-06-14 S | IS                |                          |                   |                    |              |           |             |           |             |            |          |     | 4        |
| 1                                     | Use current method       |                   |                          | Seq 🖪 🖥 🖬 🗃       |                    | Ready/Repro  | cess Data | Mode        | 0         |             |            |          |     |          |
| C:\CHEM32\1\DATA                      | Date Time                | л Ор              | erator Vial              | Data File         | Sample Name        | Method Name  | Man       | Sample Info | Sample Am | ISTD Amount | Multiplier | Dilution | ECM |          |
| Single Runs                           | + 14.06.2022 11:         | 31:44             | Vial 10                  | 1 SIG1G1001755.0  | рв 1               | VODKA_2019.M | -         |             | 0         | 0           | 0          | 0        | -   |          |
|                                       | + 14.06.2022 12:         | 08:05             | Vial 10                  | 1 SIG101001753.D  | рв 1               | VODKA_2019.M | -         |             | 0         | 0           | 0          | 0        |     |          |
|                                       | + 14.06.2022 12:         | 38:52             | Vial 10                  | 1 .1G1G1001754.D  | calvados           | VODKA_2019.M | -         |             | 0         | 0           | 0          | 0        | -   |          |
|                                       | + 14.06.2022 13:         | 13:21             | Vial 10                  | SIG1G1001755.D    | konak              | VODKA_2019.M | -         |             | 0         | 0           | 0          | 0        | -   |          |
|                                       | + 14.06.2022 13:         | 45:56             | al 10                    | 1 SIG1G1001756.D  | brendi             | VODKA_2019.M |           |             | 0         | 0           | 0          | 0        | -   |          |
|                                       | + 14.06.2022 14          | 4:17:06           | Vial 1                   | 01 SIG1G1001757.D | pB                 | VODKA_2019.M | -         |             | 0         | 0           | 0          | 0        | -   |          |
|                                       | + 14.06.2022 14:         | 47:57             | Vial 10                  | 1 SIG1G1001758.D  | Moscoviya - 95     | VODKA_2019.M | -         |             | 0         | 0           | 0          | 0        | -   |          |
|                                       | + 14.06.2022 15:         | 19:06             | vial 10                  | 1 516161001759.0  | 2                  | VODKA_2019.M | -         |             | U         | U           | U          | 0        |     |          |
|                                       |                          |                   |                          |                   |                    |              |           |             |           |             |            |          |     |          |
|                                       | Integration de Ca        | alibration 📈      | Signal                   |                   |                    |              |           |             |           |             |            |          |     |          |
|                                       | E Report                 | Short             | P A A                    | FID1 A. (2022-0   | IG1G1001757.D) 💌 🧔 |              |           | M 🕅 🗠       | 85 B.A.   |             |            |          |     |          |
|                                       |                          | onon              |                          |                   |                    |              |           |             |           |             |            |          |     |          |
|                                       | Auto Integrate: Fir      | nd suitable integ | ration parameters for cu | irrent i          |                    |              |           |             |           |             |            |          |     |          |
|                                       | Chromatogram(s)          |                   |                          |                   |                    |              |           |             |           |             |            |          |     |          |
|                                       |                          |                   |                          |                   |                    |              |           |             |           |             |            |          |     |          |
|                                       |                          |                   |                          |                   |                    |              |           |             |           |             |            |          |     |          |
|                                       | FID1 A, (202             | 2-06-14 SIS\SIC   | G1G1001757.D)            |                   |                    |              |           |             |           |             |            |          |     |          |
|                                       | pA : 4                   | етат              | нон                      |                   | ГОН                | Tdw          |           |             | Пон       |             |            | тирт     |     |          |
|                                       | 20 - 40                  | heu               | Dona pona                |                   | ропа               | 19           |           |             | бута      |             |            | NN CI    |     |          |
|                                       | 15 15                    | <u> </u>          | A                        |                   | .A.,               |              |           |             | ,         |             |            | A        | • • |          |
|                                       |                          | 4                 |                          | 6                 | 8                  |              |           | 10          |           | 12          |            |          | 14  | min      |
| Data Methods                          | •                        |                   |                          |                   |                    |              |           |             |           |             |            |          |     | •        |
| 8                                     |                          |                   |                          |                   |                    |              |           |             |           |             |            |          |     |          |
| Method and Run Control                | File II                  | nformation        |                          |                   |                    | # Time       | Are       | a Heigl     | nt Width  | Symmetry    |            |          |     |          |
| Data Analysis                         | GC-File SIG1G            | 1001757.D         | 2022 00 14 0105          |                   | <u> </u>           | 1 1.095      | 5.3E      | -1 1.6E-    | 1 0.0546  | 6.643       |            |          |     | <u> </u> |
|                                       | Date 14-Jun              | -22, 14:17:06     | 12022-00-14 313 \        |                   |                    | 3 3.482      | 4.7E      | 2.2         | 0.0399    | 0.373       |            |          |     |          |
| Report Layout                         | Sample pB                |                   |                          |                   |                    | 4 4.075      | 3.5       | 1.7         | 0.0325    | 0.993       |            |          |     |          |
| »                                     | Sample Info              |                   |                          |                   | •                  | 5 4.549      | 5.8       | 2.3         | 0.0365    | 1.287       |            |          |     | •        |
|                                       |                          |                   |                          |                   |                    | 1            |           |             |           |             |            |          |     |          |
| <u>L</u>                              |                          |                   |                          |                   |                    |              |           |             |           |             |            |          |     |          |

Done Auto Integrate peaks found: 12

TInstrument 1 🖸 Busy

#### 6. Create a new calibration table

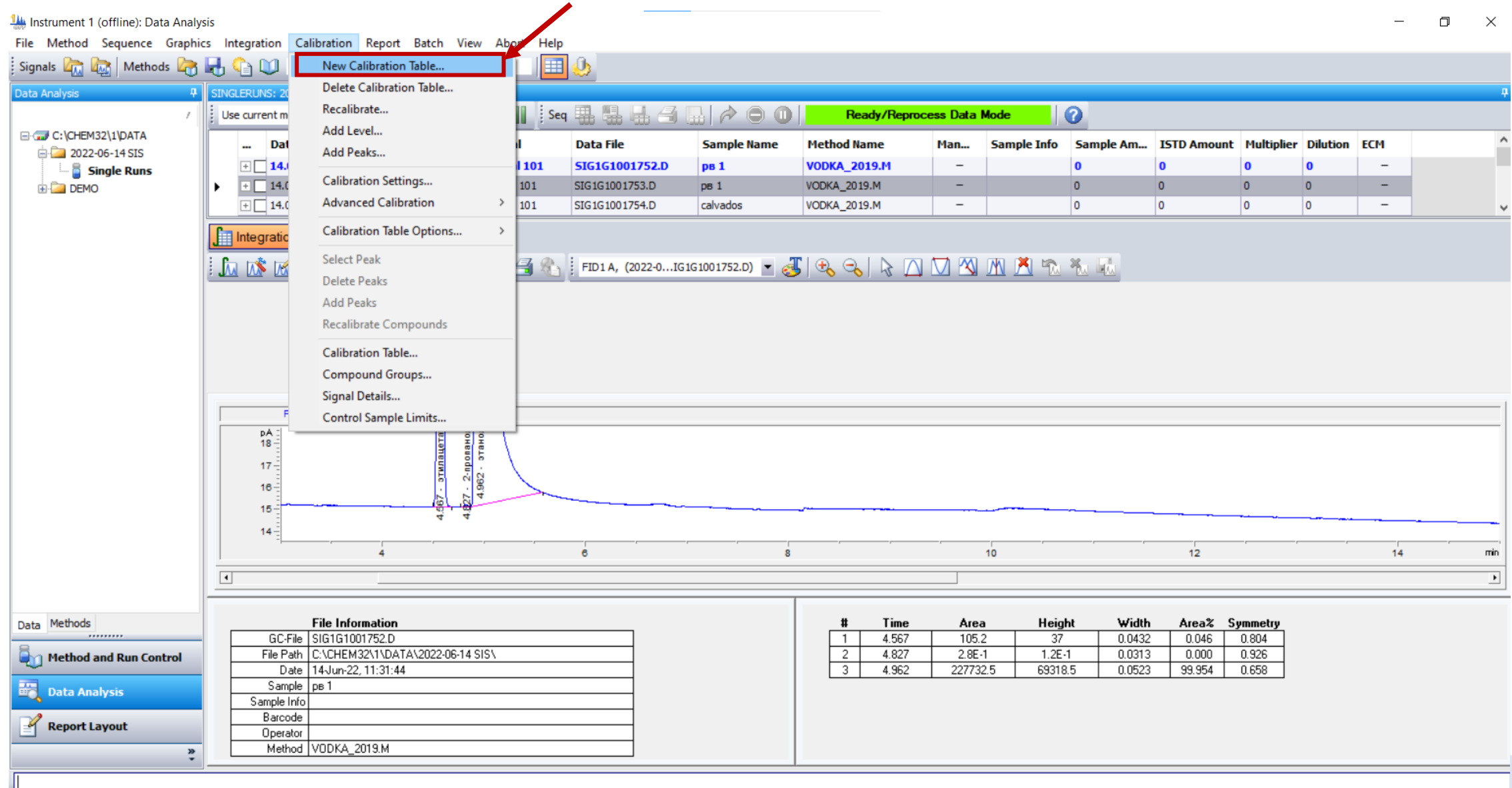

# 7. A window will appear, click "OK"

| Instrument 1 ( | (offline): Data Analysi | is                 |                                   |                            | AL         | 1                |                  |              |             |                        |           |             |            |          | ()        | ٥      | ×    |
|----------------|-------------------------|--------------------|-----------------------------------|----------------------------|------------|------------------|------------------|--------------|-------------|------------------------|-----------|-------------|------------|----------|-----------|--------|------|
| File Method    | Sequence Graphics       | Integration Cal    | Ibratio Repo                      | ort Batch View             | Abort Heip |                  |                  |              |             |                        |           |             |            |          |           |        |      |
| ; Signais 🕰 🔬  | Miethods C              |                    | .1VI                              |                            |            |                  |                  |              |             |                        |           |             |            |          |           |        |      |
| Data Analysis  | 4                       | SINGLERUNS: 2022-0 | 6-14 SIS                          | NI 44 N                    | N III i o  | <b>A A A A</b>   |                  |              |             |                        | 0         |             |            |          |           |        | 4    |
|                | /                       | Use current method |                                   |                            | Sei Sei    |                  |                  | Ready/Rep    | rocess Data | Mode                   | 0         |             |            |          |           |        |      |
|                | alibrate: Instrument 1  |                    |                                   | Operator                   | Vial       | Data File        | Sample Name      | Method Name  | Man         | Sample Info            | Sample Am | ISTD Amount | Multiplier | Dilution | ECM       |        | ^    |
| L. 8           |                         |                    |                                   |                            | Vial 101   | SIG1G1001752.D   | рв 1             | VODKA_2019.M | -           |                        | 0         | 0           | 0          | 0        | -         |        |      |
| 🗄 🦾 DEI        | New                     | Lalibration Lable  |                                   |                            | Vial 101   | SIG1G1001753.D   | рв 1             | VODKA_2019.M | -           |                        | 0         | 0           | 0          | 0        | -         |        |      |
|                | Calibration Table       |                    |                                   |                            | Vial 101   | SIG1G1001754.D   | calvados         | VODKA_2019.M | -           |                        | 0         | 0           | 0          | 0        | -         |        | ~    |
|                | O Manual Setup          |                    | or                                | n 📶 Signal                 |            |                  |                  |              |             |                        |           |             |            |          |           |        |      |
|                | Automatic Setup         | Level: 1           |                                   | 3                          | λ 4 @.     | EID1A (2022-0 IG | 1G1001752 D) 💌 🦂 |              |             |                        | x. 63     |             |            |          |           |        |      |
|                |                         |                    |                                   |                            |            | 11017, (2022-010 | 131001/32.0)     |              |             | <u>MIN MIN</u>         | MA MAN    |             |            |          |           |        |      |
|                | Default /               | Amount: 0.000      |                                   |                            |            |                  |                  |              |             |                        |           |             |            |          |           |        |      |
|                |                         |                    |                                   |                            |            |                  |                  |              |             |                        |           |             |            |          |           |        |      |
|                | Calibration Mode        |                    |                                   |                            |            |                  |                  |              |             |                        |           |             |            |          |           |        |      |
|                | Calculate Signals       | Separately         |                                   |                            |            |                  |                  |              |             |                        |           |             |            |          |           |        |      |
|                |                         |                    |                                   |                            |            |                  |                  |              |             |                        |           |             |            |          |           |        |      |
|                | OK                      | Cancel             | Help                              | IS\SIG1G1001752.D)         | (          |                  |                  |              |             |                        |           |             |            |          |           |        |      |
|                |                         | Cancor             |                                   | етат<br>анол               | 1          |                  |                  |              |             |                        |           |             |            |          |           |        |      |
|                |                         | 17-                |                                   | npon.                      | 1          |                  |                  |              |             |                        |           |             |            |          |           |        |      |
|                |                         | 16                 |                                   | · 31                       |            |                  |                  |              |             |                        |           |             |            |          |           |        |      |
|                |                         | 15-                |                                   |                            |            |                  |                  |              |             |                        |           |             |            |          |           |        |      |
|                |                         | 14                 |                                   |                            |            |                  |                  |              |             |                        |           |             |            |          |           |        |      |
|                |                         |                    | 4                                 |                            |            | 6                | 8                | e            | C.          | 10                     |           | 12          |            |          | 14        | ,      | min  |
|                |                         | •                  |                                   |                            |            |                  |                  |              |             |                        |           |             |            |          |           |        | •    |
|                | -                       |                    |                                   |                            |            |                  |                  |              |             |                        |           |             |            |          |           |        |      |
| Data Methods   |                         |                    | File Informatio                   | n                          |            |                  |                  | # Time       | Are         | a Heigl                | ht Width  | Area% S     | ymmetry    |          |           |        |      |
|                |                         | GC-File            | SIG1G1001752.0                    |                            | 1          |                  |                  | 1 4.567      | 105         | .2 37                  | 0.0432    | 0.046       | 0.804      |          |           |        |      |
| Method a       | nd Run Control          | File Path<br>Date  | L:\LHEM32\1\D<br>14-Jun-22, 11:31 | 3414\2022-06-14 515<br>:44 | >\         |                  |                  | 3 4.962      | 2.8E        | -1 1.2E-<br>32.5 69318 | 0.0313    | 99.954      | 0.926      |          |           |        |      |
| Data Ana       | lysis                   | Sample             | рв 1                              |                            |            |                  |                  |              |             |                        |           |             |            |          |           |        |      |
|                |                         | Sample Info        |                                   |                            |            |                  |                  |              |             |                        |           |             |            |          |           |        |      |
| Report La      | yout                    | Operator           |                                   |                            |            |                  |                  |              |             |                        |           |             |            |          |           |        |      |
|                | »                       | Method             | VODKA_2019.M                      |                            |            |                  |                  |              |             |                        |           |             |            |          |           |        |      |
|                |                         |                    |                                   |                            |            |                  |                  |              |             |                        |           |             |            |          |           |        |      |
| <u></u>        |                         |                    |                                   |                            |            |                  |                  |              |             |                        |           |             |            |          | -ge Insta | ment 1 | Buck |

# 8. A window will appear, click "OK"

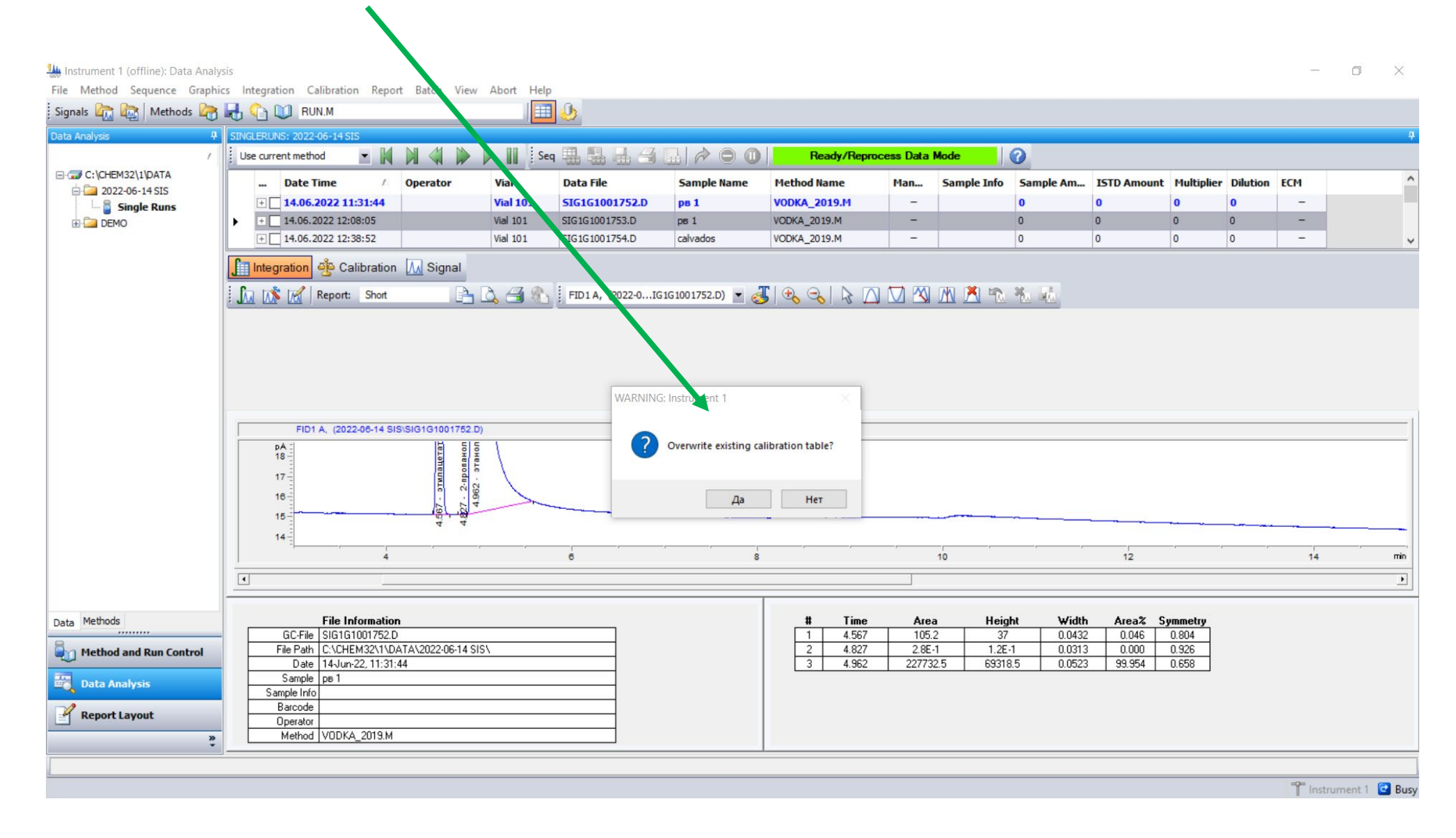

# 9. A table will appear, fill it in, click "OK"

| 🏨 Instrument 1 (offline): Data Analy | /sis          |                     |               |             |                 |                |               |             |               |                             |             |                       |                |            |           |           |
|--------------------------------------|---------------|---------------------|---------------|-------------|-----------------|----------------|---------------|-------------|---------------|-----------------------------|-------------|-----------------------|----------------|------------|-----------|-----------|
| File Method Sequence Graphi          | cs Integratio | n Calibration Repo  | rt Batch View | Abort Help  |                 |                |               |             |               |                             |             |                       |                |            |           |           |
| Signals 🖳 🔤 Methods 🏹                | R 🕤 🖲         | RUN.M               |               |             | ۵.              |                |               |             |               |                             |             |                       |                |            |           |           |
| Data Analysis 7                      | SINGLERUNS    | 2022-06-14 SIS      |               |             |                 |                |               |             |               |                             |             |                       |                |            |           | 4         |
| 1                                    | Use current   | t method 💌 🔣        |               | Seq         |                 |                | Ready/Rep     | rocess Data | Mode          | 0                           |             |                       |                |            |           |           |
| C:\CHEM32\1\DATA                     | [             | Date Time 🛛 🛆       | Opera or      | Vial        | Data File       | Sample Name    | Method Name   | '.an        | Sample Info   | Sample Am                   | ISTD Amount | Multiplier            | r Dilution     | ЕСМ        |           |           |
|                                      | + 1           | 4.06.2022 11:31:44  |               | Vial 101    | SIG1G1001752.D  | рв 1           | VODKA_2019.M  | -           |               | 0                           | 0           | 0                     | 0              | -          |           |           |
|                                      | + 1           | 4.06.2022 12:08:05  |               | Vial 101    | SIG1G1001753.D  | рв 1           | VODKA_2019.M  | -           |               | 0                           | 0           | 0                     | 0              | -          |           |           |
|                                      | + 1           | 4.06.2022 12:38:52  |               | Vial 101    | SIG1G1001754.D  | calvados       | VODKA_201.J.M | -           |               | 0                           | 0           | 0                     | 0              | -          |           |           |
|                                      | ÷ 1           | 4.06.2022 13:13:21  |               | Vial 101    | SIG1G1001755.D  | konak          | VODK2019.M    | -           |               | 0                           | 0           | 0                     | 0              | -          |           |           |
|                                      | + 1           | 4.06.2022 13:45:56  |               | Vial 101    | SIG1G1001756.D  | brendi         | DKA_2019.M    | -           |               | 0                           | 0           | 0                     | 0              | -          |           |           |
|                                      |               | 4.06.2022 14:17:06  |               | Vial 101    | SIG1G1001757.D  | рВ             | VODKA_2019.M  | -           |               | 0                           | 0           | 0                     | 0              | -          |           |           |
|                                      |               | 4.06.2022 14:47:57  |               | Vial 101    | SIG1G1001758.D  | Moscoviya 95   | VODKA_2019.M  | -           |               | 0                           | 0           | 0                     | 0              | -          |           |           |
|                                      | + 1           | 4.06.2022 15:19:06  |               | Vial 101    | SIG1G1001759.D  | 2              | VODKA_2019.M  | -           |               | 0                           | 0           | 0                     | 0              | -          |           |           |
|                                      |               |                     |               |             |                 |                | -             |             | 1             | 1                           |             | -                     |                |            |           |           |
|                                      | -             |                     |               |             |                 |                |               |             |               |                             |             |                       |                |            |           | _         |
|                                      | Integra       | ition               | 📶 Signal      |             |                 |                |               |             |               |                             |             |                       |                |            |           |           |
|                                      |               | Report              | t: Short      | <b>a</b> a  | 13 B            |                |               |             |               |                             |             |                       |                |            |           |           |
|                                      |               |                     | - 21 -        |             |                 | Quenieu        | - da ==       |             |               |                             |             |                       |                |            |           |           |
|                                      | FIDTA, (2     | J22-01G1G1001/57.D) | L 😪 🖓         |             | 4 9             | • Overview     | • 📲 🎟         |             |               |                             |             |                       |                |            |           |           |
|                                      | 🖹 Calibrat    | ion Table           | _             |             |                 |                |               |             |               |                             |             |                       |                | c          |           | 3         |
|                                      | Enter         | Delete Insert       | Prot          | OK He       | lp              |                |               |             |               |                             |             |                       |                |            |           |           |
|                                      | #             | RT Signal Compo     | und Lvl       | Amt[мг/дм3] | Area Rsp.Fac    | tor Ref ISTD # | _             |             |               | <u> </u>                    |             | 1                     |                |            | D. ( 107D |           |
|                                      | 1             | 1.095 FID1 A        | 1             | 0.000       | 76489854e-1 0.0 | 000 No No      |               | #           | 3 492 FID1 A  | Compound                    |             | <u>/дм3]</u><br>9.900 | Area 4 2736621 | Asp.Factor | No No     | #         |
|                                      | 2             | 3.134 FID1 A        | 1             | 0.000 7     | 41677344e-1 0.0 | 00 No No       | _             |             | 4 075 FID1 A  | метилацетиц                 |             | 9,200                 | 3.5017428      | 2.233      | No No     | $\vdash$  |
|                                      | 4             | 4 075 FID1 A        | 1             | 0.000       | 3.5017428 0.0   | 100 No No      | -             | 3           | 4.549 FID1 A  | этилацетат                  | 1           | 9.000                 | 5.7722983      | 1.559      | No No     |           |
|                                      | 5             | 4.549 FID1 A        | 1             | 0.000       | 5.7722983 0.0   | 000 No No      | -             | 4           | 4.632 FID1 A  | метанол                     | 1 1.0       | J200e-2 4             | 4.9356804      | 2.2699e-4  | No No     |           |
|                                      | 6             | 4.632 FID1 A        | 1             | 0.000       | 44.9250994 9.0  | No No          |               | 5           | 4.897 FID1 A  | 2-пропанол                  | 1           | 8.200                 | 5.4521799      | 1.504      | No No     |           |
|                                      | • 7           | 4.897 FID1 A        | 1             | 0.000       | 5.4521799 0.0   | 000 No No      | _             | 6           | 5.032 FID1 A  | этанол                      | 1           | 40.000 190            | 1.1563000      | 1.9812e-4  | No No     | $\vdash$  |
| Data Methods                         | 8             | 5.032 FID1 A        | 1             | 0.000       | 301.1563000 0.0 | 000 No No      | _             |             | 7.057 FID1 A  | 1-пропанол                  | 1           | 8.000                 | 7.2669249      | 1.101      | No No     | $\vdash$  |
|                                      | 10            | 8 778 FID1 A        |               | 0.000       | 7.2663243 0.0   |                | -             | 9           | 11.063 FID1 A | изоругиловыи с<br>1.6итанов | 1           | 8 100                 | 8.0548649      | 1.002      |           | $\vdash$  |
| 🦣 Method and Run Control             | 11 1          | 1.063 FID1 A        | 1             | 0.000       | 8.0548649 0.0   | 00 No No       | -             | 10          | 13.337 FID1 A | изоамиловый с               | πν 1        | 8,100                 | 8.3207760      | 9.7347e-1  | No No     | $\square$ |
|                                      | 12 1          | 3.337 FID1 A        | 1             | 0.000       | 8.3207760 0.0   | 000 No No      |               |             |               |                             |             |                       |                |            |           |           |
| 📆 Data Analysis                      |               |                     |               |             |                 |                | _             |             |               |                             |             |                       |                |            |           |           |
|                                      |               |                     |               |             |                 |                |               |             |               |                             |             |                       |                |            |           |           |
| Report Layout                        |               |                     |               |             |                 |                |               |             |               |                             |             |                       |                |            |           |           |
| »<br>*                               |               |                     |               |             |                 |                |               |             |               |                             |             |                       |                |            |           |           |
|                                      |               |                     |               |             |                 |                |               |             |               |                             |             |                       |                |            |           |           |
| l                                    |               |                     |               |             |                 |                |               |             |               |                             |             |                       |                | -0-        |           | 1         |

10

#### 10. A window will appear, click "OK"

Instrument 1 (offline): Data Analysis

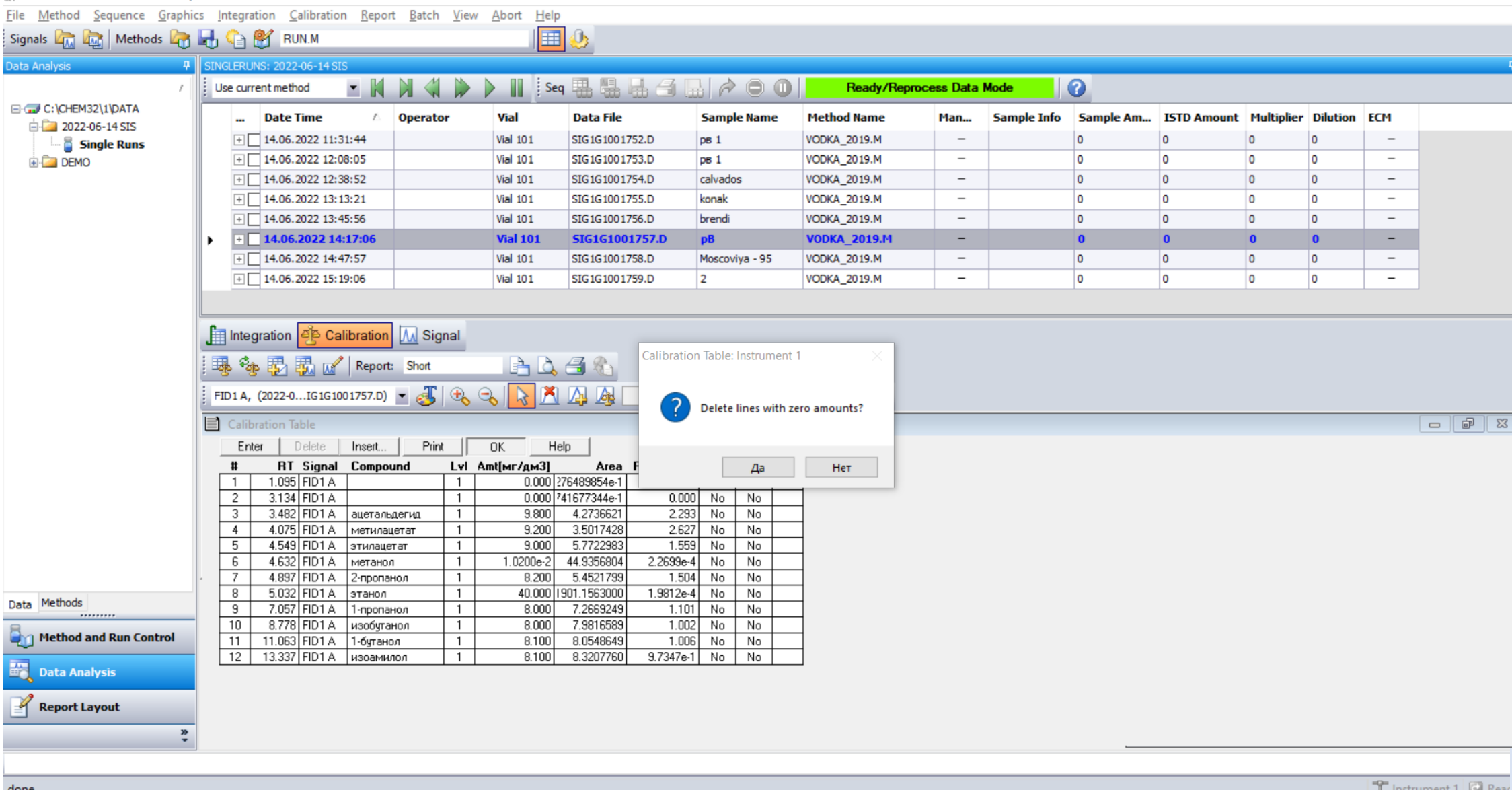

 $\times$ 

# 11. A window will appear, click "OK"

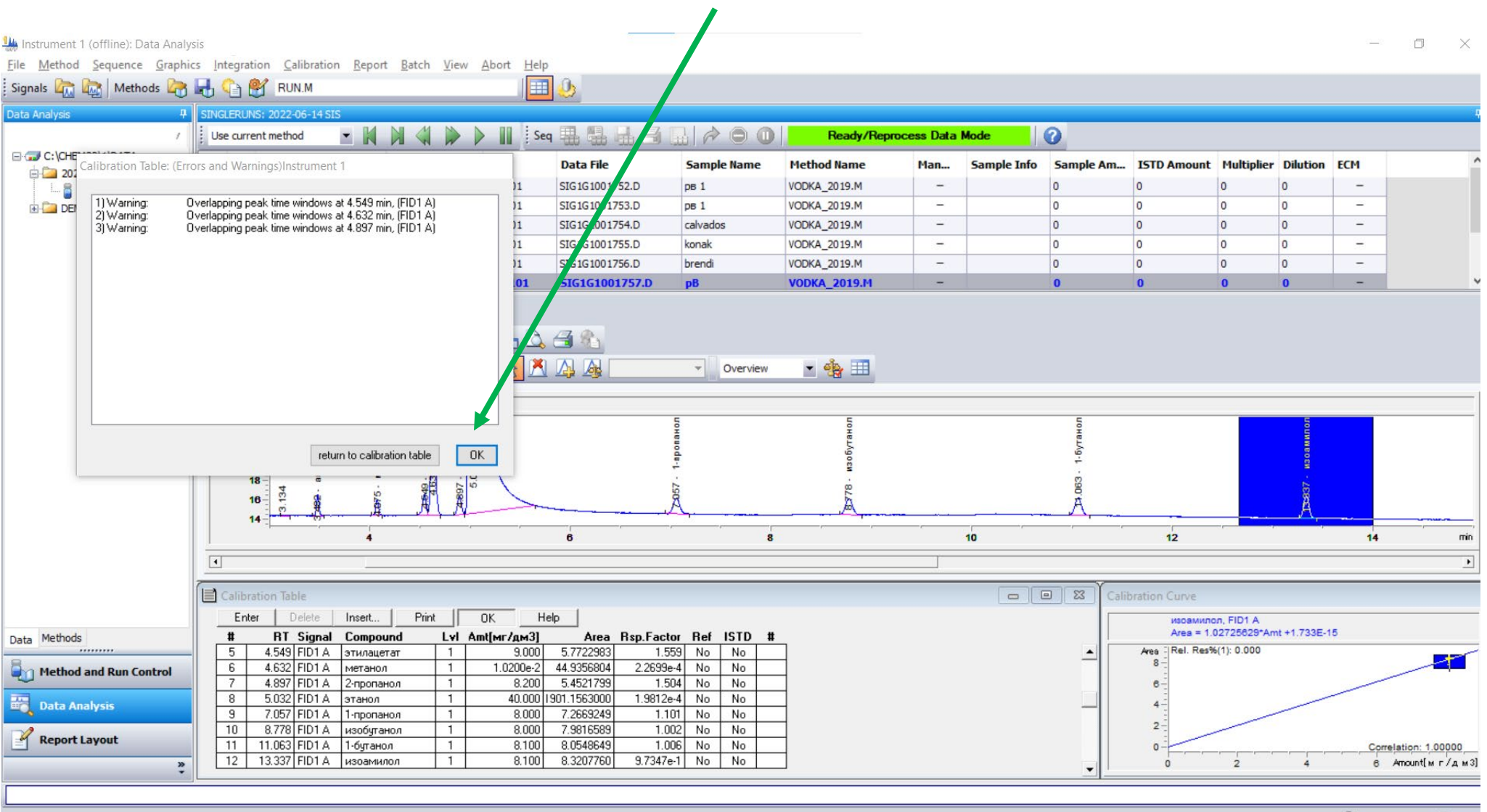

TInstrument 1 🖸 Read

# 12. Select the sample "Calvados"

| Instrument 1 (offline): Data Analys                                                                                                    | is                                                                                                    |                                                                                                    |                  |                |                                                                                                    |                                                                  |                                                                |                                               |                                                              |            |                                      | ( <u>)</u> |                    |
|----------------------------------------------------------------------------------------------------|----------------------------------------------------------------------------------------------------|----------------------------------------------------------------------------------------------------|------------------|----------------|----------------------------------------------------------------------------------------------------|------------------------------------------------------------------|----------------------------------------------------------------|-----------------------------------------------|--------------------------------------------------------------|------------|--------------------------------------|------------|--------------------|
| File Method Sequence Graphic                                                                                                    | s Integration Calibration Repo                                                                                                    | ort Batch View Abort H                                                                                                    | elp              |                |                                                                                                    |                                                                  |                                                                |                                               |                                                              |            |                                      |            |                    |
| Signals 🧖 🔯 Methods 🦓                                                                                                    | H 🕤 🛄 RUN.M                                                                                                    |                                                                                                    |                  |                |                                                                                                    |                                                                  |                                                                |                                               |                                                              |            |                                      |            |                    |
| Data Analysis 🛛 🕈                                                                                                    | SINGLERUNS: 2022-06-14 SIS                                                                                                    |                                                                                                    |                  |                |                                                                                                    |                                                                  |                                                                |                                               |                                                              |            |                                      |            | 9                  |
| 2                                                                                                    | Use current method 🔹 🔣                                                                                                    |                                                                                                    | Seq 🏭 🔛 🖽 🖽      | i 🔛 冷 Θ 🛈      | Ready/Repro                                                                                                    | cess Data                                                        | Mode                                                           | 0                                             |                                                              |            |                                      |            |                    |
| C:\CHEM32\1\DATA                                                                                                    | Date Time                                                                                                    | Operator Vial                                                                                                    | Data File        | Sample Name    | Method Name                                                                                                    | Man                                                              | Sample Info                                                    | Sample Am                                     | ISTD Amount                                                  | Multiplier | Dilution                             | ECM        |                    |
| 2022-06-14 SIS                                                                                                    | + 14.06.2022 11:31:44                                                                                                    | Vial 101                                                                                                    | SIG1G1001752.D   | рв 1           | VODKA_2019.M                                                                                                    | -                                                                |                                                                | 0                                             | 0                                                            | 0          | 0                                    | -          |                    |
|                                                                                                    | + 14.06.2022 12:08:05                                                                                                    | Vial 101                                                                                                    | SIG1G1001753.D   | рв 1           | VODKA_2019.M                                                                                                    | -                                                                |                                                                | 0                                             | 0                                                            | 0          | 0                                    | -          |                    |
|                                                                                                    | + 14.06.2022 12:38:52                                                                                                    | Vial 101                                                                                                    | SIG1G1001754.D   | calvados       | VODKA_2019.M                                                                                                    | 17 <u>74</u>                                                     |                                                                | 0                                             | 0                                                            | 0          | 0                                    | -          |                    |
|                                                                                                    | + 14.06.2022 13:13:21                                                                                                    | Vial 101                                                                                                    | SIG1G1001755.D   | konak          | VODKA_2019.M                                                                                                    | -                                                                |                                                                | 0                                             | 0                                                            | 0          | 0                                    | -          |                    |
|                                                                                                    | + 14.06.2022 13:45:56                                                                                                    | Vial 101                                                                                                    | SIG1G1001756.D   | brendi         | VODKA_2019.M                                                                                                    | -                                                                |                                                                | 0                                             | 0                                                            | 0          | 0                                    | -          |                    |
|                                                                                                    | + 14.06.2022 14:17:06                                                                                                    | Vial 101                                                                                                    | SIG1G1001757.D   | pВ             | VODKA_2019.M                                                                                                    |                                                                  |                                                                | 0                                             | 0                                                            | 0          | 0                                    | -          |                    |
|                                                                                                    | + 14.06.2022 14:47:57                                                                                                    | Vial 101                                                                                                    | SIG1G1001758.D   | Moscoviya - 95 | VODKA_2019.M                                                                                                    | -                                                                |                                                                | 0                                             | 0                                                            | 0          | 0                                    | -          |                    |
|                                                                                                    | + 14.06.2022 15:19:06                                                                                                    | Vial 101                                                                                                    | SIG1G1001759.D   | 2              | VODKA_2019.M                                                                                                    | -                                                                |                                                                | 0                                             | 0                                                            | 0          | 0                                    | -          |                    |
| Data Methods                                                                                                    | Image: Short         Short           FID1 A. (2022-06-14 SI           18           17           18           18           18           19           18           19           18           19           18           19           18           19           14 | ISISIGIG1001764.D)<br>USUSIGIG1001764.D)<br>USUBIDITE - 1.209<br>USUBIDITE - 1.209<br>USUBIDITE | FID1 A, (2022-01 | IG1G1001754.D) | .769 · NJ OGYTHIO BILLI ( CHIND                                                                                                    |                                                                  | L0 01                                                          | 1043 - 1-6rrituon                             | 12                                                           |            | 713.080<br>8.320 - изовимповий слирт |            | 514.710<br>514.804 |
|                                                                                                    |                                                                                                    |                                                                                                    |                  |                |                                                                                                    |                                                                  |                                                                |                                               |                                                              |            |                                      |            | <u> </u>           |
| Image: Second system         Image: Second system         Image: Second system | File Information<br>GC-File SIG1G1001754.C<br>File Path C:\CHEM32\1\D<br>Date 14Jun-22, 12:38<br>Sample Info<br>Barcode                                                                                                    | n<br>)<br>)ATA\2022-06-14 SIS\<br>;52                                                                                                    |                  | •              | #         Time           1         2.341           2         2.415           3         2.57           4         2.618           5         3.117           6         3.183 | Area<br>1.7E-1<br>2.2E-1<br>2.1E-1<br>3.3E-1<br>1.1E-1<br>1.9E-1 | Height<br>8.8E-2<br>1E-1<br>9.6E-2<br>1E-1<br>9.9E-2<br>1.1E-1 | Width 0.0249 0.03 0.0281 0.0414 0.0157 0.0301 | Symmetry<br>0.477<br>1.33<br>6.527<br>1.036<br>2.35<br>4.482 |            |                                      |            | •                  |
|                                                                                                    |                                                                                                    |                                                                                                    |                  |                |                                                                                                    |                                                                  |                                                                |                                               |                                                              |            |                                      |            |                    |
| Integration done.                                                                                                    |                                                                                                    |                                                                                                    |                  |                |                                                                                                    |                                                                  |                                                                |                                               |                                                              |            |                                      | Instrumer  | nt 1 💽 Ready       |

#### 13. Select "Print report"

| 🕌 Instrument 1 (offline): Data Analys | sis                           |                    |            |                |             |              |            |             |           |             |            |          | -   | ٥ | × |
|---------------------------------------|-------------------------------|--------------------|------------|----------------|-------------|--------------|------------|-------------|-----------|-------------|------------|----------|-----|---|---|
| File Method Sequence Graphic          | cs Integration Calibration Re | eport Batch View   | Abort Help |                |             |              |            |             |           |             |            |          |     |   |   |
| Signals 🖾 🔯   Methods 🧞               | 🛃 😭 🔟 RUN.M                   | Print Report       |            | <u></u>        |             |              |            |             |           |             |            |          |     |   |   |
| Data Analysis 🛛 🖓                     | SINGLERUNS: 2022-06-1 SIS     | Specify Report     |            |                |             |              |            |             |           |             |            |          |     |   | 9 |
| 1                                     | Use current method            | System Suitability | > Se       |                |             | Ready/Repr   | ocess Data | Mode (      | 0         |             |            |          |     |   |   |
| C:\CHEM32\1\DATA                      | Date Time                     | Operator           | Vial       | Data File      | Sample Name | Method Name  | Man        | Sample Info | Sample Am | ISTD Amount | Multiplier | Dilution | ECM |   |   |
| Single Runs                           | + 14.06.2022 11:31:44         |                    | Vial 101   | SIG1G1001752.D | рв 1        | VODKA_2019.M | -          |             | 0         | 0           | 0          | 0        | -   |   |   |
| E DEMO                                | + 14.06.2022 12:08:05         |                    | Vial 101   | SIG1G1001753.D | рв 1        | VODKA_2019.M | -          |             | 0         | 0           | 0          | 0        | -   |   |   |
|                                       | ► 14.06.2022 12:38:52         | 2                  | Vial 101   | SIG1G1001754.D | calvados    | VODKA_2019.M | -          |             | 0         | 0           | 1          | 1        | -   |   |   |
|                                       | + 14.06.2022 13:13:21         |                    | Vial 101   | SIG1G1001755.D | konak       | VODKA 2019.M | -          |             | 0         | 0           | 0          | 0        | -   |   |   |

# The report will appear below

|                 |                                                                                                    |                                                                                                    |                                                                                   | <u> </u>                                                                                                    |                                                                   |                                        |            |               |           |             |            |          |     |
|-----------------|----------------------------------------------------------------------------------------------------|----------------------------------------------------------------------------------------------------|-----------------------------------------------------------------------------------|----------------------------------------------------------------------------------------------------|-------------------------------------------------------------------|----------------------------------------|------------|---------------|-----------|-------------|------------|----------|-----|
| Д               | SINGLERUNS: 2022-06-14 SIS                                                                                                    | NAN                                                                                                    |                                                                                   | Sen 111 11 11 14                                                                                                    |                                                                   | Ready/Ren                              | ncess Data | Mode          | 0         |             |            |          |     |
| 132\1\DATA      | Date Time                                                                                                    | Operator                                                                                                    | Vial                                                                              | Data File                                                                                                    | Sample Name                                                       | Method Name                            | Man        | Sample Info   | Sample Am | ISTD Amount | Multiplier | Dilution | ECM |
| -06-14 SIS      | + 14.06.2022 11:31:44                                                                                                    |                                                                                                    | Vial 101                                                                          | G1G1001752.D                                                                                                    | ps 1                                                              | VODKA_2019.M                           | -          |               | 0         | 0           | 0          | 0        | -   |
|                 | + 14.06.2022 12:08:05                                                                                                    |                                                                                                    | Vial 101                                                                          | SIG. 1001753.D                                                                                                    | рв 1                                                              | VODKA_2019.M                           | -          |               | 0         | 0           | 0          | 0        | -   |
|                 | + 14.06.2022 12:38:52                                                                                                    |                                                                                                    | Vial 101                                                                          | SIG1G1 1754.D                                                                                                    | calvados                                                          | VODKA_2019.M                           | 12         |               | 0         | 0           | 1          | 1        | -   |
|                 | + 14.06.2022 13:13:21                                                                                                    |                                                                                                    | Vial 101                                                                          | SIG1G100175.0                                                                                                    | konak                                                             | VODKA_2019.M                           | -          |               | 0         | 0           | 0          | 0        | -   |
|                 | + 14.06.2022 13:45:56                                                                                                    |                                                                                                    | Vial 101                                                                          | SIG1G1001756.D                                                                                                    | brendi                                                            | VODKA_2019.M                           | -          |               | 0         | 0           | 0          | 0        | -   |
|                 | + 14.06.2022 14:17:06                                                                                                    |                                                                                                    | Vial 101                                                                          | SIG1G1001757.D                                                                                                    | рВ                                                                | VODKA_2019.M                           |            |               | 0         | 0           | 0          | 0        | -   |
|                 | + 14.06.2022 14:47:57                                                                                                    |                                                                                                    | Vial 101                                                                          | SIG1G1001758.D                                                                                                    | scoviya - 95                                                      | VODKA_2019.M                           | -          |               | 0         | 0           | 0          | 0        | -   |
|                 | + 14.06.2022 15:19:06                                                                                                    |                                                                                                    | Vial 101                                                                          | SIG1G1001759.D                                                                                                    | 2                                                                 | VODKA_2019.M                           | -          |               | 0         | 0           | 0          | 0        | -   |
|                 | Integration S Calibratio                                                                                                    | n <u>M</u> Signal                                                                                                    |                                                                                   |                                                                                                    |                                                                   |                                        |            | <u></u>       |           |             |            |          |     |
|                 | Integration Calibratio                                                                                                    | n 🕂 Signal                                                                                                    | -06-14 51                                                                         | IS\SIGIGI001754.                                                                                                    | D                                                                 |                                        |            | <u>n 2</u> 1. | <u>1</u>  |             |            |          |     |
|                 | Integration         Calibratio           Integration         Integration           Integration         Integration           Integration                                                                                                    | n Signal                                                                                                    | <b>D. 3</b>                                                                       | 5                                                                                                    | D                                                                 |                                        |            |               |           |             |            |          |     |
|                 | Integration Calibratio                                                                                                    | n M Signal                                                                                                    | -06-14 51                                                                         | IS\SIGIGI001754.                                                                                                    | D                                                                 |                                        |            | <u>m 2 –</u>  |           |             |            |          |     |
|                 | Integration         Calibratio           Integration         Calibratio           Integration         Calibratio           Integration         Calibratio           Integration         Calibratio           Integration         Calibratio           Integration         Calibratio           Integration         Calibratio           Integration         Calibratio           Acq         Operator           Acq         Instrument                                                                                                    | n M Signal                                                                                                    | -06-14 sr                                                                         | IS\SIGIGI001754.                                                                                                    | D<br>D<br>pocation : Via                                          | <b>31</b>                              |            | <u>m 2 –</u>  |           |             |            |          |     |
|                 | Calibration ♣ Calibration<br>Cal col col report<br>Data file C:\CHEM32\<br>Sample Name: calvado<br>Acq. Operator<br>Acq. Operator<br>Acq. Instrument<br>Injection Date                                                                                                    | Signal           I\DATA\2022           I           I <t< td=""><td>-06-14 s1</td><td>IS\SIGIGI001754.</td><td>D<br/>pocation : Via<br/>Inj : 1<br/>Values : 1</td><td><b>3   -0, -0, -1, -2</b><br/></td><td></td><td></td><td></td><td></td><td></td><td></td><td></td></t<> | -06-14 s1                                                                         | IS\SIGIGI001754.                                                                                                    | D<br>pocation : Via<br>Inj : 1<br>Values : 1                      | <b>3   -0, -0, -1, -2</b><br>          |            |               |           |             |            |          |     |
|                 | Integration     Calibratio     Calibratio     Calibratio     Calibratio     Calibratio     Calibratio     Calibratio     Calibratic     Calibratic | n Signal           1\DATA\2022           :           :           :           :           :           :           :           :           :           :           :           :           :           :           :           :           :           :           :           :           :           :           :           :           :           :           :           :           :           :           :           :           :           :           :           :           :           :           :           :           :           :           :           :           :           :           :           :           :           :           :           :                                                                                                    | -06-14 SI                                                                         | IS\SIGIGIO01754.                                                                                                    | D<br>Jocation : Via<br>Inj : 1<br>Volume : 1 p                    | <b>3 3 3 4 1</b><br><b>1</b> 101<br>11 |            |               |           |             |            |          |     |
|                 | Acq. Operator<br>Acq. Mestrod<br>Last carbon<br>Acq. Mestrod<br>Acq. Mestrod<br>Last changed                                                                                                    | n 🛄 Signal                                                                                                    | -06-14 SI                                                                         | IS/SIGIGIO01754.<br>IS/SIGIGIO01754.<br>IS/VOPKA_2019.M<br>28                                                                                         | D<br>                                                             | <b>5  ~ ~)</b> ^ 1                     |            | <u></u>       |           |             |            |          |     |
|                 | Data File C:\CHEM32\<br>Sample Name: calvado<br>Acq. Operator<br>Acq. Operator<br>Acq. Instrument<br>Injection Date<br>Acq. Method<br>Last changed<br>Acalysis Method                                                                                                    | <pre>n Signal 1\DATA\2022 s 1\DATA\2022 s 1. 1. 1. 1. 1. 1. 1. 1. 1. 1. 1. 1. 1.</pre>                                                                                                    | -06-14 s1<br>-06-14 s1<br>2 12:38:1<br>(1)METHOI<br>2 14:22:<br>(1)DATA)          | IS\SIGIGIO01754.<br>52 II<br>52 II<br>53 VVODKA_2019.M<br>8<br>8<br>8<br>8<br>8<br>8<br>9<br>8<br>9<br>8<br>9<br>9<br>9<br>9<br>9<br>9<br>9<br>9<br>9 | D<br>Jocation : Via<br>Inj : l<br>Volume : l p<br>SIGIGI001752.D  | 5 3 3 3 3 2 2                          |            |               |           |             |            |          |     |
| and Run Control | Integration     Calibratio     Calibratio | N Kignal<br>1/DATA\2022<br>1/DATA\2022<br>1 Instrumen<br>14.06.202<br>C:\CHEM32<br>08.06.202<br>25.06.201                                                                                                    | -06-14 SI<br>-06-14 SI<br>2 12:38:5<br>\1\METHOI<br>2 14:22:<br>\1\DATA\2<br>9 H2 | IS\SIGIGIO01754.<br>IS\SIGIGIO01754.<br>52 II<br>JS\VODRA_2019.M<br>88<br>0022-06-14 SIS\S<br>88                                                      | D<br>Jocation : Via<br>Inj : 1<br>Volume : 1 p<br>Sicilalo01752.D | <u>5 3 3 3 7 7</u><br>                 |            |               |           |             |            |          |     |
| and Run Control | Integration     Calibratio     Calibratio | n Signal                                                                                                    | t 1<br>2 12:38:5<br>(1/METHOI<br>2 14:22:5<br>9 H2<br>1001754D)                   | IS\SIGIGI001754.<br>IS\SIGIGI001754.<br>IS\VOCKA_2019.<br>N 28<br>0022-06-14 SIS\S<br>28                                                              | D<br>pocation : Via<br>Inj : 1<br>Volume : 1 p<br>SIGIGI001752.D  |                                        |            | <u>1 - 1</u>  |           |             |            |          |     |
| and Run Control | Integration     Calibratio     Au Low La Integration     Data File C:\CHEM32N     Sample Name: calvado     Acq. Operator     Acq. Instrument     Injection Date     Acq. Method     Last changed     Analysis Method     Last changed     Method Info     FiD1A, (202     FA j                                                                                                    | n ( Signal<br>)<br>)<br>)<br>)<br>)<br>)<br>)<br>)<br>)<br>)<br>)<br>)<br>)                                                                                                    |                                                                                   | IS\SIGIGIO01754.<br>IS\SIGIGIO01754.<br>52 I<br>DS\VODKA_2019.M<br>2022-06-14 SIS\S<br>28                                                             | D<br>Jocation : Via<br>Inj : l<br>Volume : l p<br>SiGiGl001752.D  | <br>                                   |            | <u></u>       |           |             |            |          |     |

# 14. Select "Calibration settings..."

| 👑 Instrument 1 (offline): Data Analy                 | sis                    |                                                                    |                        |                                  |                      |              |              |             |           |             |            |          | _       | ſ     | כ   | $\times$ |
|------------------------------------------------------|------------------------|--------------------------------------------------------------------|------------------------|----------------------------------|----------------------|--------------|--------------|-------------|-----------|-------------|------------|----------|---------|-------|-----|----------|
| <u>File M</u> ethod <u>S</u> equence <u>G</u> raphie | cs <u>I</u> ntegration | <u>Calibration</u> <u>Report</u> <u>Batch</u> <u>View</u> <u>A</u> | oort <u>H</u>          | elp                              |                      |              |              |             |           |             |            |          |         |       |     |          |
| Signals 🕅 📷 Methods 😽                                | H 📬 🔍                  | New Calibration Table                                              |                        | II 🕖                             |                      |              |              |             |           |             |            |          |         |       |     |          |
| Data Analysis 4                                      | SINGLERUNS: 20         | Delete Calibration Table                                           |                        |                                  |                      |              |              |             |           |             |            |          |         |       |     | 4        |
| 1                                                    | Use current m          | Recalibrate                                                        |                        | Seg 🖪 🖪 🗐 🦪                      |                      | Ready/Rep    | process Data | Mode        | 0         |             |            |          |         |       |     |          |
| C:\CHEM32\1\DATA                                     |                        | Add Level                                                          |                        |                                  |                      |              |              |             | •         |             |            |          | _       | _     | _   |          |
| 😑 🦾 2022-06-14 SIS                                   | Dat                    | Add Peaks                                                          | 1                      | Data File                        | Sample Name          | Method Name  | Man          | Sample Info | Sample Am | ISTD Amount | Multiplier | Dilution | ЕСМ     |       |     |          |
| Single Runs                                          | + 14                   | Calibration Settings                                               | 101                    | SIG1G1001755.D                   | konak                | VODKA_2019.M | -            |             | 0         | 0           | 1          | 1        | -       |       |     |          |
| 🗄 🦾 DEMO                                             |                        |                                                                    | 101                    | SIG1G1001756.D                   | brendi               | VODKA_2019.M | -            |             | 0         | 0           | 1          | 1        | -       |       |     |          |
|                                                      | + 14.0                 | Advanced Calibration /                                             | 101                    | SIG1G1001757.D                   | pB<br>Managarithm 05 | VODKA_2019.M | -            |             | 0         | 0           | 0          | 0        | -       |       |     |          |
|                                                      |                        | Calibration Table Options >                                        | 101                    | SIG1G1001758.D                   | Moscoviya - 95       | VODKA_2019.M |              |             | 0         | 0           | 1          | 1        | _       |       |     |          |
|                                                      | ± _ 14.0               | ✓ Select Peak                                                      | 101                    | 516161001/59.0                   | 2                    | VODKA_2019.M |              |             | U         | 0           | 1          | 1        |         | 1     |     | ~        |
|                                                      | <b>P</b>               | Delete Peaks                                                       |                        |                                  |                      |              |              |             |           |             |            |          | _       |       |     | _        |
|                                                      |                        | Add Peaks                                                          |                        |                                  |                      |              |              |             |           |             |            |          |         |       |     |          |
|                                                      | i 🗛 🗞 🐺                | Recalibrate Compounds                                              |                        | 👌 🖪 👫                            |                      |              |              |             |           |             |            |          |         |       |     |          |
|                                                      | EID1A (202             | Colliburation Table                                                |                        |                                  | - Overview           | - da. ==     |              |             |           |             |            |          |         |       |     |          |
|                                                      | ; 1018, (202           | Campation lable                                                    | -                      |                                  | Overview             | <b>78.</b>   |              |             |           |             |            |          |         |       |     |          |
|                                                      | Calibration            | Compound Groups                                                    |                        |                                  |                      |              |              |             |           |             |            |          |         |       | ē   | 8        |
|                                                      | Enter                  | Signal Details                                                     | $H_{-}$                | Help                             |                      |              |              |             |           |             |            |          |         |       |     |          |
|                                                      |                        | 1821 FID1 A Laueragegrug 1                                         | <u>- Г/дм3</u><br>9.80 | Area Rsp.Facto<br>A 2736621 2 29 | NO NO NO             | 1            |              |             |           |             |            |          |         |       |     |          |
|                                                      | 2 4.0                  | 075 FID1 А метилацетат 1                                           | 9.20                   | 0 3.5017428 2.62                 | 7 No No              | -            |              |             |           |             |            |          |         |       |     |          |
|                                                      | 3 4.5                  | 549 FID1A этилацетат 1                                             | 9.00                   | 0 5.7722983 1.55                 | i9 No No             |              |              |             |           |             |            |          |         |       |     |          |
|                                                      | 4 4.6                  | 532 FID1 А метанол 1                                               | 1.0200e<br>8.20        | 2 44.9356804 2.2699e             | 4 No No<br>4 No No   | -            |              |             |           |             |            |          |         |       |     |          |
|                                                      | 6 5.0                  | 032 FID1 А этанол 1                                                | 40.00                  | 0 1901.1563000 1.9812e           | 4 No No              | -            |              |             |           |             |            |          |         |       |     |          |
|                                                      | 7 7.0                  | 057 FID1 А 1-пропанол 1                                            | 8.00                   | 0 7.2669249 1.10                 | 11 No No             |              |              |             |           |             |            |          |         |       |     |          |
|                                                      | 8 8.7                  | 778 FID1 А изобутиловый спи 1                                      | 8.00                   | 0 7.9816589 1.00                 | 12 No No             | -            |              |             |           |             |            |          |         |       |     |          |
|                                                      | 10 13.3                | 337 FID1A изоамиловый спи 1                                        | 8.10                   | 0 8.3207760 9.7347e              | 1 No No              | -            |              |             |           |             |            |          |         |       |     |          |
|                                                      |                        |                                                                    |                        | •                                |                      | -            |              |             |           |             |            |          |         |       |     |          |
| Data Methods                                         |                        |                                                                    |                        |                                  |                      |              |              |             |           |             |            |          |         |       |     |          |
|                                                      |                        |                                                                    |                        |                                  |                      |              |              |             |           |             |            |          |         |       |     |          |
| 🧃 Method and Run Control                             |                        |                                                                    |                        |                                  |                      |              |              |             |           |             |            |          |         |       |     |          |
| Data Analysis                                        |                        |                                                                    |                        |                                  |                      |              |              |             |           |             |            |          |         |       |     |          |
| Report Layout                                        |                        |                                                                    |                        |                                  |                      |              |              |             |           |             |            |          |         |       |     |          |
|                                                      |                        |                                                                    |                        |                                  |                      |              |              |             |           |             |            |          |         |       |     |          |
| *                                                    |                        |                                                                    |                        |                                  |                      |              |              |             |           |             |            |          |         |       |     |          |
|                                                      |                        |                                                                    |                        |                                  |                      |              |              |             |           |             |            |          |         |       |     |          |
| Edit current Calibration Settings                    |                        |                                                                    |                        |                                  |                      |              |              |             |           |             |            |          | T Instr | ument | 1 🖻 | Ready    |

#### 15. Make changes to Calibration settings

#### This will be in the window

| Default RT Windows<br>Minute:<br>Reference Peaks 0.00<br>Other Peaks 0.00 | s %<br>+ 5.00 | Default<br>Type<br>Origin | Calibration Cu<br>Linear<br>Include | rve<br>~<br>~ |
|---------------------------------------------------------------------------|---------------|---------------------------|-------------------------------------|---------------|
| Amount Units мг/дм3<br>Calculate Uncalibrated Pea<br>For Signal: FID1 A,  | aks           | weight                    | Equa                                | ~             |
| No     Using Compound     With Rsp Factor                                 | None<br>0.000 |                           |                                     | ~             |
| If Peaks Missing                                                          | P.            | artial Calib              | ration                              | ·             |
| OK                                                                        | Cancel        |                           | Help                                |               |

#### Fix to

| Default RT Wind    | ows<br>Minutes | . %         | Default      | Calibration ( | Curve |
|--------------------|----------------|-------------|--------------|---------------|-------|
|                    | 0.00           | · ···       | Туре         | Linear        |       |
| Heference Peaks    | 0.00           | + 5.00      | Origin       | Force         |       |
| Other Peaks        | 0.00           | 10.00       | Weight       | Equal         |       |
| Amount Units M     | г/л безв       | одного спир |              |               |       |
| Calculate Uncalibr | ated Pea       | iks         |              |               |       |
| For Signal:        | FID1 A,        |             |              |               | ~     |
| No                 |                |             |              |               |       |
| O Using Compou     | nd             | None        |              |               |       |
| ◯ With Rsp Fact    | or             | 0.000       |              |               |       |
| Use ISTD           |                | None        |              |               |       |
| If Peaks Missing   |                |             |              |               |       |
| Correct All RT     | s              | P           | artial Calib | ration        |       |
|                    |                |             |              |               |       |

# 16. Change concentration data from mg/l to mg/l AA

| 40                                 |                           |                                 |                  |                 |            |            |              |           |             |            |               |            |          |        |                 |
|------------------------------------|---------------------------|---------------------------------|------------------|-----------------|------------|------------|--------------|-----------|-------------|------------|---------------|------------|----------|--------|-----------------|
| Instrument 1 (offline): Data Analy | /SIS                      |                                 |                  |                 |            |            |              |           |             |            |               |            |          | _      |                 |
| File Method Sequence Graphi        | cs Integration Calibratio | on <u>R</u> eport <u>B</u> atch | View Abort Hel   | p               |            |            |              |           |             |            |               |            |          |        |                 |
| Signals 🦾 🚾 Methods 🕝              | RUN.M                     |                                 |                  | <u> </u>        |            |            |              |           |             |            |               |            |          |        |                 |
| Data Analysis 📮                    | SINGLERUNS: 2022-06-14 SI | IS                              |                  |                 |            |            |              |           |             |            |               |            |          |        | <b>4</b>        |
| 1                                  | Use current method        |                                 | s s              | eq 🖪 🖪 🔒 🧉      | 3 🖬 冷      |            | Ready/Reproc | r ss Data | Mode        | 0          |               |            |          |        |                 |
| - C: \CHEM32\1\DATA                | Data Timo                 |                                 | Vial             | Data File       | Comp       | o Namo     | Mathad Name  | Man       | Comple Infe | Cample Am  | ICTD Amount   | Multiplice | Dilution | ECM.   | ^               |
| 🖃 🦾 2022-06-14 SIS                 |                           |                                 | Viai             |                 | Samp       | ename      |              | ridii     | Sample Into | Sample All | 15TD Alliount | riulupiier | Dilucion | ECH    |                 |
| Single Runs                        | + 14.06.2022 13:          | 13:21                           | Vial 101         | SIG1G1001755.D  | konak      |            | VODKA_201.M  | -         |             | 0          | 0             | 1          | 1        | -      |                 |
|                                    | + 14.06.2022 13           | 17:06                           | Vial 101         | SIGIGI001756.D  | ) Drendi   |            | V000 _2019.M | _         |             | 0          | 0             | 1          | 1        | -      |                 |
|                                    | + 14.06.2022 14:          | 47:57                           | Vial 101         | SIG1G1001757.D  | ро         | iva - 05   | VODKA_2019.M |           |             | 0          | 0             | 1          | 1        |        |                 |
|                                    | 14.06.2022 14.            | 19:06                           | Vial 101         | SIG1G1001750.D  | 2          | iya - 95   | VODKA_2019.M | -         |             | 0          | 0             | 1          | 1        | _      |                 |
|                                    | 14.00.2022 15:            | 19:00                           | Viai 101         | 313131001739.0  | 2          |            | VODKA_2019.M |           |             | 0          | U             | 1          | 1        |        | ~               |
|                                    | P                         |                                 |                  |                 |            |            |              |           |             |            |               |            |          |        |                 |
|                                    | Integration               | alibration M Sign               | al               |                 |            |            |              |           |             |            |               |            |          |        |                 |
|                                    | : 🔜 🗞 🖪 🖪 📈               | Report: Short                   | P D              | A & /           |            |            |              |           |             |            |               |            |          |        |                 |
|                                    |                           | 1                               |                  |                 |            |            | <b>.</b>     |           |             |            |               |            |          |        |                 |
|                                    | FID1 A, (2022-0IG1G10     | 001756.D) 💌 🥶 📋                 | st S 🔽 💆         |                 | <b></b>    | Overview   | × 🐏 🏛        |           |             |            |               |            |          |        |                 |
|                                    | Calibration Table         |                                 |                  |                 |            |            |              |           |             |            |               |            |          |        |                 |
|                                    | Enter Delete              | Insert Print                    |                  | telp            |            |            |              |           |             |            |               |            |          |        |                 |
|                                    | # RT Signal               | Compound                        | Lvl Amt[мг/л без | водного спирта] | Area       | Rsp.Factor | Ref ISTD #   |           |             |            |               |            |          |        |                 |
|                                    | 1 3.482 FID1 A            | ацетальдегид                    | 1                | 9.800           | 4.2736621  | 2.293      | No No        |           |             |            |               |            |          |        |                 |
|                                    | 2 4.075 FID1 A            | метилацетат                     | 1                | 9.200           | 3.5017428  | 2.627      | No No        |           |             |            |               |            |          |        |                 |
|                                    | 4 4.632 FID1 A            | метанол                         | 1                | 1.0200e-2       | 44.9356804 | 2.2699e-4  | No No        |           |             |            |               |            |          |        |                 |
|                                    | 5 4.897 FID1 A            | 2-пропанол                      | 1                | 8.200           | 5.4521799  | 1.504      | No No        |           |             |            |               |            |          |        |                 |
|                                    | 6 5.032 FID1 A            | этанол                          | 1                | 40.000 1        | 01.1563000 | 1.9812e-4  | No No        |           |             |            |               |            |          |        |                 |
|                                    | 7 7.057 FID1 A            | 1-пропанол                      | 1                | 8.000           | 7.2669249  | 1.101      | No No        |           |             |            |               |            |          |        |                 |
|                                    | 9 11.063 FID1 A           | 1-битанол                       | 1                | 8.100           | 8.0548649  | 1.002      | No No        |           |             |            |               |            |          |        |                 |
|                                    | 10 13.337 FID1 A          | изоамиловый спи                 | 1                | 8.100           | 8.3207760  | 9.7347e-1  | No No        |           |             |            |               |            |          |        |                 |
|                                    |                           |                                 |                  |                 |            |            |              |           |             |            |               |            |          |        |                 |
| Data Methods                       |                           |                                 |                  |                 |            |            |              |           |             |            |               |            |          |        |                 |
|                                    |                           |                                 |                  |                 |            |            |              |           |             |            |               |            |          |        |                 |
| 🖣 Method and Run Control           |                           |                                 |                  |                 |            |            |              |           |             |            |               |            |          |        |                 |
| 📆 Data Analysis                    |                           |                                 |                  |                 |            |            |              |           |             |            |               |            |          |        |                 |
| Report Layout                      |                           |                                 |                  |                 |            |            |              |           |             |            |               |            |          |        |                 |
| >>                                 | -                         |                                 |                  |                 |            |            |              |           |             |            |               |            |          |        |                 |
|                                    |                           |                                 |                  |                 |            |            |              |           |             |            |               |            |          |        |                 |
| L                                  |                           |                                 |                  |                 |            |            |              |           |             |            |               |            |          |        |                 |
| done                               |                           |                                 |                  |                 |            |            |              |           |             |            |               |            |          | Instru | iment 1 🔄 Ready |

# 17. The result should be

| 🏨 Instrument 1 (offline): Data Ana | Ilysis                                           |                                            |                    |                              |              |              |             |           |              |            |          | _             | ٥        | ×     |
|------------------------------------|--------------------------------------------------|--------------------------------------------|--------------------|------------------------------|--------------|--------------|-------------|-----------|--------------|------------|----------|---------------|----------|-------|
| <u>File Method</u> Sequence Grap   | hics Integration Calibration Repor               | t <u>B</u> atch <u>V</u> iew <u>A</u> bort | Help               |                              |              |              |             |           |              |            |          |               |          |       |
| Signals 🖳 🔯 Methods 🏹              | 3 🖶 📬 💓 RUN.M                                    |                                            | i 🕖                |                              |              |              |             |           |              |            |          |               |          |       |
| Data Analysis                      | SINGLERUNS: 2022-06-14 SIS                       |                                            |                    |                              |              |              |             |           |              |            |          |               |          | 4     |
| 1                                  | Use current method 🔹 🖌                           |                                            | Seq 🖪 🖳 👍 🐴        |                              | Ready/Re     | process Data | Mode        | 0         |              |            |          |               |          |       |
| E- C: \CHEM32\1\DATA               | Date Time                                        | Operator Vial                              | Data File          | Sample Name                  | Method Name  | Man          | Sample Info | Sample Am | ISTD Amount  | Multiplier | Dilution | ECM           |          | ^     |
| 🖃 🦾 2022-06-14 SIS                 | 14 05 2022 13:13:21                              | Vial 101                                   | SIG1G10 1755 D     | konak                        | VODKA 2019 M | -            | Sample Into |           |              |            | 1        | -             |          |       |
| Single Runs                        | + 14.06.2022 13:13:21                            | Vial 101                                   | SIG16 001756.D     | brendi                       | VODKA 2019.M | -            |             | 0         | 0            | 1          | 1        | -             |          |       |
|                                    | + 14.06.2022 14:17:06                            | Vial 101                                   | SIG1G 001757.D     | pB                           | VODKA 2019.M | -            |             | 0         | 0            | 0          | 0        | -             |          |       |
|                                    | + 14.06.2022 14:47:57                            | Vial 101                                   | SIG1 1001758.D     | Moscoviya - 95               | VODKA_2019.M | -            |             | 0         | 0            | 1          | 1        | -             |          |       |
|                                    | + 14.06.2022 15:19:06                            | Vial 101                                   | SIG G1001759.D     | 2                            | VODKA_2019.M | -            |             | 0         | 0            | 1          | 1        | -             |          |       |
|                                    |                                                  |                                            |                    |                              |              |              |             |           |              |            |          |               |          | ~     |
|                                    | Integration                                      | 📶 Signal                                   |                    |                              |              |              |             |           |              |            |          |               |          |       |
|                                    | E Report                                         | Short 🖻                                    |                    |                              |              |              |             |           |              |            |          |               |          |       |
|                                    |                                                  |                                            |                    |                              |              |              |             |           |              |            |          |               |          |       |
|                                    | FID1 A, (2022-0IG1G1001756.D)                    | - 🛃 🗞 🔍 📐                                  |                    | <ul> <li>Overview</li> </ul> | - 🏤 🎟        |              |             |           |              |            |          |               |          |       |
|                                    | Calibration Table                                |                                            |                    |                              |              |              |             |           |              |            |          |               | - đ      | 23    |
|                                    | Enter Delete Insert                              | Print <u>OK</u>                            | Help               |                              |              |              |             |           |              |            |          |               |          |       |
|                                    | # RT Signal Compo                                | und Lv Amt[мr/ภ                            | безводного спирта] | Area Rsp.Factor              | Ref ISTD #   | 1            |             |           |              |            |          |               |          |       |
|                                    | 1 3.482 FID1 A ацеталь<br>2 4.075 FID1 A метидан | дегид 1                                    | 24.500 4           | 4.2736621 5.733              | No No        |              |             |           |              |            |          |               |          |       |
|                                    | 3 4.549 FID1 А этилаце                           | тат 1                                      | 22.500 5           | 5.7722983 3.898              | No No        |              |             |           |              |            |          |               |          |       |
|                                    | 4 4.632 FID1 A метанол                           | n 1                                        | 2.5500e-2          | 4.9356804 5.6748e-4          | No No        |              | _           |           |              | -          |          | _             |          | _     |
|                                    | 5 4.897 FID1 A 2-npona                           | нол 1                                      | 20.500             | 5.4521799 3.760              | No No        | 21           | <u>d</u>    | 7QQ'      | 270          | fo         | r        | \+h           | n        |       |
|                                    | 7 7.057 FID1A 1-npona                            | нол 1                                      | 20.000 7           | 7.2669249 2.752              | No No        | dl           | IU /        | 1 0 フ     | <b>4 / U</b> |            | 1 t      | こい            | all      | υ     |
|                                    | 8 8.778 FID1 А изобути                           | ловый сп. 1                                | 20.000             | 7.9816589 2.506              | No No        |              |             |           |              |            |          |               |          |       |
|                                    | . 9 11.063 FID1 A 1-бутанс                       | on 1                                       | 20.250 8           | 3.0548649 2.514              | No No        |              |             |           |              |            |          |               |          |       |
|                                    |                                                  |                                            | 20.250             | 5.5207760 2.434              |              |              |             |           |              |            |          |               |          |       |
|                                    |                                                  |                                            |                    |                              |              |              |             |           |              |            |          |               |          |       |
| Data Methods                       |                                                  |                                            |                    |                              |              |              |             |           |              |            |          |               |          |       |
| Method and Run Control             |                                                  |                                            |                    |                              |              |              |             |           |              |            |          |               |          |       |
| Data Analysis                      |                                                  |                                            |                    |                              |              |              |             |           |              |            |          |               |          |       |
| Report Layout                      |                                                  |                                            |                    |                              |              |              |             |           |              |            |          |               |          |       |
| K                                  | 2                                                |                                            |                    |                              |              |              |             |           |              |            |          |               |          |       |
| 1                                  |                                                  |                                            |                    |                              |              |              |             |           |              |            |          |               |          |       |
| <u>p</u>                           |                                                  |                                            |                    |                              |              |              |             |           |              |            |          | -P- In strain | nant 1 🕅 | Panda |

#### 18. Click here

| 🏰 Instrument 1 (offline): Data Analys | is                                      | <b>N</b>                                |                              |                                                 |                                      |              |             |             |           |             |            |          | _       | D         | $\times$ |
|---------------------------------------|-----------------------------------------|-----------------------------------------|------------------------------|-------------------------------------------------|--------------------------------------|--------------|-------------|-------------|-----------|-------------|------------|----------|---------|-----------|----------|
| <u>File Method Sequence Graphic</u>   | s <u>Integration</u> <u>Calibration</u> | n <u>R</u> eport <u>B</u> atch <u>V</u> | iew <u>A</u> bort <u>H</u> e | ⊧lp                                             |                                      |              |             |             |           |             |            |          |         |           |          |
| Signals 🦙 🔯 Methods 隆                 | 🔒 습 💓 🕬 RUN.M                           |                                         |                              | II 🕗                                            |                                      |              |             |             |           |             |            |          |         |           |          |
| Data Analysis 🛛 🕈                     | SINGLERUNS: 2022-06-14 SIS              |                                         |                              |                                                 |                                      |              |             |             |           |             |            |          |         |           | 4        |
| 1                                     | Use current method                      |                                         |                              | Seq 🐘 🐘 🖶 🍊                                     |                                      | Ready/Repr   | rocess Data | Mode        | 0         |             |            |          |         |           |          |
|                                       | Date Time                               | △ Operator                              | Vial                         | Data File                                       | Sample Name                          | Method Name  | Man         | Sample Info | Sample Am | ISTD Amount | Multiplier | Dilution | ЕСМ     |           | ^        |
| Single Runs                           | + 14.06.2022 13:1                       | 3:21                                    | Via. 101                     | SIG1G1001755.D                                  | konak                                | VODKA_2019.M | -           |             | 0         | 0           | 1          | 1        | -       |           |          |
|                                       | + 14.06.2022 13:                        | 45:56                                   | Vial 111                     | SIG1G1001756.D                                  | brendi                               | VODKA_2019.M | -           |             | 0         | 0           | 1          | 1        | -       |           |          |
|                                       | + 14.06.2022 14:1                       | 7:06                                    | Vial 101                     | SIG1G1001757.D                                  | рВ                                   | VODKA_2019.M | -           |             | 0         | 0           | 0          | 0        | -       |           |          |
|                                       | + 14.06.2022 14:4                       | 7:57                                    | Vial 101                     | SIG 1G 100 1758.D                               | Moscoviya - 95                       | VODKA_2019.M | -           |             | 0         | 0           | 1          | 1        | -       |           |          |
|                                       | + 14.06.2022 15:19                      | 9:06                                    | Vial 101                     | SIC 1G1001759.D                                 | 2                                    | VODKA_2019.M | -           |             | 0         | 0           | 1          | 1        | -       |           |          |
|                                       |                                         |                                         |                              |                                                 |                                      |              |             |             |           |             |            |          |         |           | ~        |
|                                       | Integration                             | ibration 📶 Signal                       |                              |                                                 |                                      |              |             |             |           |             |            |          |         |           |          |
|                                       |                                         | Denot Shat                              |                              |                                                 |                                      |              |             |             |           |             |            |          |         |           |          |
|                                       |                                         | Keport: Short                           |                              | 🕹 🚍 🤁                                           |                                      |              |             |             |           |             |            |          |         |           |          |
|                                       | FID1 A, (2022-0IG1G100                  | 01756.D) 💌 🛃 🕀                          | 6 🔍 🗟 📝                      | <u>s la a a a a a a a a a a a a a a a a a a</u> | <ul> <li>Overview</li> </ul>         | - 🌸 🎞        |             |             |           |             |            |          |         |           |          |
|                                       | Calibration Table                       |                                         |                              |                                                 |                                      |              |             |             |           |             |            |          |         |           | 8        |
|                                       | Enter Delete                            | Insert Print                            | ок 1                         | Help                                            |                                      |              |             |             |           |             |            |          |         |           |          |
|                                       | # RT Signal                             | Compound Ly                             | /I Amt[мг/л бе               | зводного спирта]                                | Area Rsp.Facto                       | Ref ISTD #   |             |             |           |             |            |          |         |           |          |
|                                       | 1 3.482 FID1 A                          | ацетальдегид 1                          |                              | 24.500 4.                                       | 2736621 .73                          | 3 No No      |             |             |           |             |            |          |         |           |          |
|                                       | 2 4.075 FID1 A                          | метилацетат 1                           |                              | 23.000 3.                                       | 5017428 6.5                          | No No        |             |             |           |             |            |          |         |           |          |
|                                       | 4 4.632 FID1 A                          | этилацетат і<br>метанол 1               | -                            | 22.500 5.<br>2.5500e-2 44                       | .7722983 3.890<br>.9356804 5.6748e-4 |              |             |             |           |             |            |          |         |           |          |
|                                       | 5 4.897 FID1 A                          | 2-пропанол 1                            |                              | 20.500 5.                                       | 4521799 3.760                        | No No        |             |             |           |             |            |          |         |           |          |
|                                       | 6 5.032 FID1 A                          | этанол 1                                |                              | 789270.000 1901.                                | 1563000 3.909                        | No No        |             |             |           |             |            |          |         |           |          |
|                                       | 7 7.057 FID1 A                          | 1-пропанол 1                            |                              | 20.000 7.                                       | 2669249 2.752                        | 2 No No      |             |             |           |             |            |          |         |           |          |
|                                       | 9 11.063 FID1 A                         | 1-бутанол 1                             |                              | 20.250 8.                                       | .0548649 2.514                       | No No        |             |             |           |             |            |          |         |           |          |
|                                       | 10 13.337 FID1 A                        | изоамиловый спи 1                       |                              | 20.250 8.                                       | 3207760 2.434                        | No No        |             |             |           |             |            |          |         |           |          |
|                                       |                                         |                                         |                              |                                                 |                                      |              |             |             |           |             |            |          |         |           |          |
| Data Methods                          |                                         |                                         |                              |                                                 |                                      |              |             |             |           |             |            |          |         |           |          |
|                                       |                                         |                                         |                              |                                                 |                                      |              |             |             |           |             |            |          |         |           |          |
| in Method and Run Control             |                                         |                                         |                              |                                                 |                                      |              |             |             |           |             |            |          |         |           |          |
| 📆 Data Analysis                       |                                         |                                         |                              |                                                 |                                      |              |             |             |           |             |            |          |         |           |          |
| Report Layout                         |                                         |                                         |                              |                                                 |                                      |              |             |             |           |             |            |          |         |           |          |
| »<br>*                                |                                         |                                         |                              |                                                 |                                      |              |             |             |           |             |            |          |         |           |          |
| 1                                     |                                         |                                         |                              |                                                 |                                      |              |             |             |           |             |            |          |         |           |          |
| working on "Is ISTD"                  |                                         |                                         |                              |                                                 |                                      |              |             |             |           |             |            |          | T Instr | ument 1 👔 | Ready    |

#### 19. Click «OK»

| 🌺 Instrument 1 (offline): Data Analy                                                                                                    | sis                                                                                                    |                                                                                                    |                                                                                                    |                                                                                                    |                                                                                                    |                                                                                             |                         |             |                                    |                                                          |                                                  |                                                |                         |                  |
|----------------------------------------------------------------------------------------------------|----------------------------------------------------------------------------------------------------|----------------------------------------------------------------------------------------------------|----------------------------------------------------------------------------------------------------|----------------------------------------------------------------------------------------------------|----------------------------------------------------------------------------------------------------|---------------------------------------------------------------------------------------------|-------------------------|-------------|------------------------------------|----------------------------------------------------------|--------------------------------------------------|------------------------------------------------|-------------------------|------------------|
| File Method Sequence Graphic                                                                                                    | cs Integration Calibration                                                                                                    | <u>Report</u> Batch View                                                                                                    | Abort Help                                                                                          | F                                                                                                    |                                                                                                    |                                                                                             |                         |             |                                    |                                                          |                                                  |                                                |                         |                  |
| Signals 🤖 🔯   Methods 🏠                                                                                                    | 🛃 🍋 🛄 RUN.M                                                                                                    |                                                                                                    |                                                                                                    | 0                                                                                                    |                                                                                                    |                                                                                             |                         |             |                                    |                                                          |                                                  |                                                |                         |                  |
| Data Analysis 🛛 📮                                                                                                    | SINGLERUNS: 2022-06-14 SIS                                                                                                    |                                                                                                    |                                                                                                    |                                                                                                    |                                                                                                    |                                                                                             |                         |             |                                    |                                                          |                                                  |                                                |                         | <b>4</b>         |
| 1                                                                                                    | Use current method                                                                                                    |                                                                                                    | Se Se                                                                                               |                                                                                                    |                                                                                                    | Ready/Repro                                                                                 | cess Data               | Mode        | 0                                  |                                                          |                                                  |                                                |                         |                  |
| Gamma C: (CHEM32\1\DATA     COLEM32\1\DATA     COLEM32\1\DATA     COLEM32\1\DATA     COLEMA2\1\DATA     COLEMA2\1\DATA      COLEMA2\1\DATA      COLEMA2\1\DATA      COLEMA2\1\DATA      COLEMA2\1\DATA      COLEMA2\1\DATA      COLEMA2\1\DATA      COLEMA2\1\DATA      COLEMA2\1\DATA      COLEMA2\1\DATA      COLEMA2\1\DATA      COLEMA2\1\DATA      COLEMA2\1\DATA      COLEMA2\1\1\DATA      COLEMA2\1\1\DATA      COLEMA2\1\1\1\1\1\1\1\1\1\1\1\1\1\1\1\1\1\1\1                                                                                                    | Date Time           +         14.06.2022 13:13           +         14.06.2022 13:13           +         14.06.2022 13:13           +         14.06.2022 14:17           +         14.06.2022 14:17           +         14.06.2022 14:17           +         14.06.2022 15:15                                                                                                    | ∧         Operator           3:21         45:56           7:06         7:57           9:06         4000000000000000000000000000000000000                                                                                                    | Vial           Vial 101           Vial 101           Vial 101           Vial 101           Vial 101 | Data File           SIG 1G 1001755.D           SIG 1G 1001755.D           SIG 1G 1001757.D           SIG 1G 1001758.D           SIG 1G 1001759.D | Sample Name<br>konak<br>prendi<br>pB<br>Moscoviya - 95<br>2                                                       | Method Name<br>VODKA_2019.M<br>VODKA_2019.M<br>VODKA_2019.M<br>VODKA_2019.M<br>VODKA_2019.M | Man<br>-<br>-<br>-<br>- | Sample Info | Sample Am<br>0<br>0<br>0<br>0<br>0 | <b>ISTD Amount</b> 0 0 0 0 0 0 0 0 0 0 0 0 0 0 0 0 0 0 0 | Multiplier 1 1 0 1 1 1 1 1 1 1 1 1 1 1 1 1 1 1 1 | Dilution 1 1 0 1 1 1 1 1 1 1 1 1 1 1 1 1 1 1 1 | ECM<br>-<br>-<br>-<br>- | ~                |
|                                                                                                    | FID1 A, (2022-0IG16100                                                                                                    | ibration                                                                                                    | СК Н                                                                                                | Calibration Table: Inst                                                                                                    | Overview<br>trument 1                                                                                             | × 🍓 🎞                                                                                       | ×                       |             |                                    |                                                          |                                                  |                                                |                         | - <del>6</del> 2 |
|                                                                                                    | #         RT         Signal           1         3.482         FID1A           2         4.075         FID1A           3         4.549         FID1A           4         632         FID1A           5         4.897         FID1A           6         5.032         FID1A           7         7.057         FID1A           8         8.778         FID1A           9         11.063         FID1A           10         13.337         FID1A | Сотроилd         Lvl           ацетальдегид         1           метилацетат         1           этилацетат         1           этилацетат         1           метанол         1           2-пропанол         1           зтанол         1           1-пропанол         1           изобутиловый спи         1           1-буганол         1           изоамиловый спи         1 | Amt[mr/n 6esi                                                                                       | 789270.000   1901.<br>20.000 7.<br>20.000 7.<br>20.250 8.<br>20.250 8.                                                                           | 0 Internal Standard set<br>.1563000 3.909<br>.2669249 2.752<br>.9816589 2.506<br>.0548649 2.514<br>.3207760 2.434 | Up in the Calibration Tab<br>OK<br>No No OK<br>No No OK<br>No No OK<br>No No OK<br>No No OK |                         |             |                                    |                                                          |                                                  |                                                |                         |                  |
| Data Methods Data Analysis Provide Analysis Provide Analy |                                                                                                    |                                                                                                    |                                                                                                    |                                                                                                    |                                                                                                    |                                                                                             |                         |             |                                    |                                                          |                                                  |                                                |                         |                  |
| working on "Is ISTD"                                                                                                    |                                                                                                    |                                                                                                    |                                                                                                    |                                                                                                    |                                                                                                    |                                                                                             |                         |             |                                    |                                                          |                                                  |                                                | Instrui                 | nent 1 💽 Ready   |

working on "Is ISTD"

#### 20. Click here

| 🏰 Instrument 1 (offline): Data Analy | sis                                                     |                            |                           |                 |                              |              |           |             |           |             |            |          | -    | D | ×   |
|--------------------------------------|---------------------------------------------------------|----------------------------|---------------------------|-----------------|------------------------------|--------------|-----------|-------------|-----------|-------------|------------|----------|------|---|-----|
| <u>File Method Sequence Graphic</u>  | cs <u>I</u> ntegration <u>C</u> alibration <u>R</u> epo | <u>B</u> atch <u>V</u> iev | <u>Abort</u> <u>H</u> elp |                 |                              |              |           |             |           |             |            |          |      |   |     |
| Signals 🦣 🔤 Methods 🍖                | 🛃 😭 💓 RUN.M                                             |                            |                           | ۵.              |                              |              |           |             |           |             |            |          |      |   |     |
| Data Analysis 🛛 🕈                    | SINGLERUNS: 2022-06-14 SIS                              |                            |                           |                 |                              |              |           |             |           |             |            |          |      |   | ą   |
| 1                                    | Use current method 🔹 🚺                                  |                            | Sec                       |                 |                              | Ready/Repro  | cess Data | Mode        | 0         |             |            |          |      |   |     |
| C:\CHEM32\1\DATA                     | Date Time                                               | Operator                   | Vial                      | Data File       | Sample Name                  | Method Name  | Man       | Sample Info | Sample Am | ISTD Amount | Multiplier | Dilution | ECM  |   | ^   |
|                                      | + 14.06.2022 13:13:21                                   |                            | Via 101                   | SIG1G1001755.D  | konak                        | VODKA 2019.M | -         |             | 0         | 0           | 1          | 1        | -    |   |     |
|                                      | ► 14.06.2022 13:45:56                                   |                            | Vial 1.1                  | SIG1G1001756.D  | brendi                       | VODKA_2019.M | -         |             | 0         | 0           | 1          | 1        | -    |   |     |
|                                      | + 14.06.2022 14:17:06                                   |                            | Vial 101                  | SIG1G1001757.D  | pВ                           | VODKA_2019.M | -         |             | 0         | 0           | 0          | 0        | -    | 1 |     |
|                                      | + 14.06.2022 14:47:57                                   |                            | Vial 101                  | SIG1G1001758.D  | Moscoviya - 95               | VODKA_2019.M | -         |             | 0         | 0           | 1          | 1        | -    | 1 |     |
|                                      | + 14.06.2022 15:19:06                                   |                            | Vial 101                  | SIC 1G1001759.D | 2                            | VODKA_2019.M | -         |             | 0         | 0           | 1          | 1        | -    |   |     |
|                                      |                                                         |                            |                           |                 |                              |              |           |             |           |             |            |          |      |   | ~   |
|                                      | Integration                                             | 📶 Signal                   |                           |                 |                              |              |           |             |           |             |            |          |      |   |     |
|                                      | E Report                                                | Short                      | A A                       | A. @.           |                              |              |           |             |           |             |            |          |      |   |     |
|                                      |                                                         |                            |                           |                 |                              |              |           |             |           |             |            |          |      |   |     |
|                                      | FID1 A, (2022-0IG1G1001756.D)                           | - 🛃 🕹                      | 🔍 💊 💆                     |                 | Overview                     | - 🏤 🎞        |           |             |           |             |            |          |      |   |     |
|                                      | Calibration Table                                       |                            |                           |                 |                              |              |           |             |           |             |            |          |      |   | P X |
|                                      | Enter Delete Insert                                     | Print                      | OK He                     | lp              |                              |              |           |             |           |             |            |          |      |   |     |
|                                      | # RT Signal Compo                                       | und Lyl                    | Amt[мг/л безв             | одного спирта]  | Area Rsp.Factor              | Ref ISTD #   |           |             |           |             |            |          |      |   |     |
|                                      | 1 3.482 FID1 A auetant                                  | дегид 1                    |                           | 24.500 4.2      | 736621 .733                  | No No        |           |             |           |             |            |          |      |   |     |
|                                      | 3 4.549 FID1 A этилаце                                  | erar 1                     |                           | 22.500 5.7      | 722983 3.898                 | No No        |           |             |           |             |            |          |      |   |     |
|                                      | 4 4.632 FID1 A метанол                                  | n 1                        |                           | 2.5500e-2 44.9  | 356804 5.6748e-4             | N No         |           |             |           |             |            |          |      |   |     |
|                                      | 5 4.897 FID1 A 2-npona                                  | нол 1                      |                           | 20.500 5.4      | 521799 3.760<br>562000 2.909 | No No        |           |             |           |             |            |          |      |   |     |
|                                      | 7 7.057 FID1A 1-npona                                   | нол 1                      |                           | 20.000 7.2      | 669249 2.752                 | No No        |           |             |           |             |            |          |      |   |     |
|                                      | 8 8.778 FID1 А изобути                                  | иловый спі 1               |                           | 20.000 7.9      | 816589 2.506                 | No No        |           |             |           |             |            |          |      |   |     |
|                                      | . <u>9 11.063 FID1 A 1-бутано</u>                       | ол 1                       |                           | 20.250 8.0      | 548649 2.514<br>207760 2.434 | No No        |           |             |           |             |            |          |      |   |     |
|                                      |                                                         |                            |                           | 20.230 0.3      | 201100 2.434                 |              |           |             |           |             |            |          |      |   |     |
| a construction                       |                                                         |                            |                           |                 |                              |              |           |             |           |             |            |          |      |   |     |
| Data Methods                         |                                                         |                            |                           |                 |                              |              |           |             |           |             |            |          |      |   |     |
| in Method and Run Control            |                                                         |                            |                           |                 |                              |              |           |             |           |             |            |          |      |   |     |
| 📆 Data Analysis                      |                                                         |                            |                           |                 |                              |              |           |             |           |             |            |          |      |   |     |
| Report Layout                        |                                                         |                            |                           |                 |                              |              |           |             |           |             |            |          |      |   |     |
| »                                    |                                                         |                            |                           |                 |                              |              |           |             |           |             |            |          |      |   |     |
|                                      |                                                         |                            |                           |                 |                              |              |           |             |           |             |            |          |      |   |     |
|                                      |                                                         |                            |                           |                 |                              |              |           |             |           |             |            |          | 1-9= |   |     |

21

#### 21. Click «Yes»

| Instrument 1 (offline): Data Analy                          | rsis                                      | <b>N</b>                        |                                         |                             |                                   |              |             |             |           |             |            |          | - 0            | ×     |
|-------------------------------------------------------------|-------------------------------------------|---------------------------------|-----------------------------------------|-----------------------------|-----------------------------------|--------------|-------------|-------------|-----------|-------------|------------|----------|----------------|-------|
| <u>File</u> <u>M</u> ethod <u>S</u> equence <u>G</u> raphic | cs <u>I</u> ntegration <u>C</u> alibratio | on <u>R</u> aport <u>B</u> atch | <u>V</u> iew <u>A</u> bort <u>H</u> elp | p                           |                                   |              |             |             |           |             |            |          |                |       |
| Signals 🦾 🔯 Methods 🦳                                       | 🖶 📬 💟 RUN.M                               |                                 |                                         | l 🕗                         |                                   |              |             |             |           |             |            |          |                |       |
| Data Analysis 🛛 📮                                           | SINGLERUNS: 2022-06-14 S                  | IS                              |                                         |                             |                                   |              |             |             |           |             |            |          |                | 4     |
| 1                                                           | Use current method                        | - N N 🖓                         | Se 📔                                    | eq 🖫 🖫 🔒 🕣                  |                                   | Ready/Rep    | rocess Data | Mode        | 0         |             |            |          |                |       |
| - C:\CHEM32\1\DATA                                          | Date Time                                 | △ Operator                      | Vial                                    | Data File                   | Sample Name                       | Method Name  | Man         | Sample Info | Sample Am | ISTD Amount | Multiplier | Dilution | ECM            | ^     |
| 2022-06-14 SIS                                              | + 14.06.2022 13:                          | 13:21                           | Vial 101                                | SIG1G1001755.D              | konak                             | VODKA_2019.M | -           |             | 0         | 0           | 1          | 1        | -              |       |
|                                                             | + 14.06.2022 1                            | 3:45:56                         | Vi. 101                                 | SIG1G1001756.D              | brendi                            | VODKA_2019.M | -           |             | 0         | 0           | 1          | 1        | -              |       |
|                                                             | + 14.06.2022 14:                          | 17:06                           | Vial 10                                 | SIG1G1001757.D              | pВ                                | VODKA_2019.M | -           |             | 0         | 0           | 0          | 0        | -              |       |
|                                                             | + 14.06.2022 14:                          | 47:57                           | Vial 101                                | SIG1G1001758.D              | Moscoviya - 95                    | VODKA_2019.M | -           |             | 0         | 0           | 1          | 1        | -              |       |
|                                                             | + 14.06.2022 15:                          | 19:06                           | Vial 101                                | SIG1G1001759.D              | 2                                 | VODKA_2019.M | -           |             | 0         | 0           | 1          | 1        | -              |       |
|                                                             |                                           |                                 |                                         |                             |                                   |              |             |             |           |             |            |          |                | ~     |
|                                                             | Integration                               | alibration 📶 Sign               | al                                      |                             |                                   |              |             |             |           |             |            |          |                |       |
|                                                             | : 🔜 🗞 🔜 🔜 📷                               | Report: Short                   | 🖹 🔈                                     | A 25                        |                                   |              |             |             |           |             |            |          |                |       |
|                                                             |                                           |                                 |                                         |                             |                                   |              |             |             |           |             |            |          |                |       |
|                                                             | ; FID1 A, (2022-0IG1G1                    | 001/56.D) 🝸 🥶 ן                 | ≪ ≪ <u>K</u> ⊠                          |                             | Verview                           | × 🥵 🎞        |             |             |           |             |            |          |                |       |
|                                                             | Calibration Table                         |                                 |                                         |                             |                                   |              |             |             |           |             |            |          |                | P 83  |
|                                                             | Enter Delete                              | Insert Print                    | OK H                                    | elp                         |                                   |              |             |             |           |             |            |          |                |       |
|                                                             | # RT Signal                               | Compound                        | LvI Amt[мг/л беза<br>1                  | водного спирта]<br>24 500 4 | Area Psp.Facto                    | TREFISTD #   |             |             |           |             |            |          |                |       |
|                                                             | 2 4.075 FID1 A                            | метилацетат                     | 1                                       | 23.000 3                    | .5017428 6.56                     | 8 No No      |             |             |           |             |            |          |                |       |
|                                                             | 3 4.549 FID1 A                            | этилацетат                      | 1                                       | 22.500 5                    | .7722983 3.19                     | 8 No No      |             |             |           |             |            |          |                |       |
|                                                             | 4 4.632 FID1 A                            | 2-пропанод                      | 1                                       | 2.5500e-2 44.<br>20.500 5   | .9356804 5.6748e-<br>4521799 3.76 | A No No      |             |             |           |             |            |          |                |       |
|                                                             | 6 5.032 FID1 A                            | этанол                          | 1                                       | 789270.000 1901.            | .1563000 3.90                     | 9 No No -    |             |             |           |             |            |          |                |       |
|                                                             | 7 7.057 FID1 A                            | 1-пропанол                      | 1                                       | 20.000 7.                   | .2669249 2.75                     | 2 No No      |             |             |           |             |            |          |                |       |
|                                                             | 9 11.063 FID1 A                           | изобутиловый сп.                | 1                                       | 20.000 7.                   | .9816589 2.50                     | 4 No No      |             |             |           |             |            |          |                |       |
|                                                             | 10 13.337 FID1 A                          | изоамиловый спи                 | 1                                       | 20.250 8                    | .3207760 2.43                     | 4 No No      |             |             |           |             |            |          |                |       |
|                                                             |                                           |                                 |                                         |                             |                                   |              |             |             |           |             |            |          |                |       |
| Data Methods                                                |                                           |                                 |                                         |                             |                                   |              |             |             |           |             |            |          |                |       |
|                                                             |                                           |                                 |                                         |                             |                                   |              |             |             |           |             |            |          |                |       |
| Method and Run Control                                      |                                           |                                 |                                         |                             |                                   |              |             |             |           |             |            |          |                |       |
| Data Analysis                                               |                                           |                                 |                                         |                             |                                   |              |             |             |           |             |            |          |                |       |
| Report Layout                                               |                                           |                                 |                                         |                             |                                   |              |             |             |           |             |            |          |                |       |
| *                                                           |                                           |                                 |                                         |                             |                                   |              |             |             |           |             |            |          |                |       |
|                                                             |                                           |                                 |                                         |                             |                                   |              |             |             |           |             |            |          |                | 00    |
| working on "Is ISTD"                                        |                                           |                                 |                                         |                             |                                   |              |             |             |           |             |            |          | T Instrument 1 | Rea L |

# 22. Window will appear, «ОК»

| Linstrument 1 (offline): Data Ana ysi<br>File Method Sequence Grap ics | is<br>Integration | Calibration Rep                        | ort Batch Vie  | w Abort Help |                |            |            |              |              |             |           |             |            |          | _        | ٥          | ×       |
|------------------------------------------------------------------------|-------------------|----------------------------------------|----------------|--------------|----------------|------------|------------|--------------|--------------|-------------|-----------|-------------|------------|----------|----------|------------|---------|
| Signals 🖳 🛄 Methods 🔓                                                  | u 🖓 🕡             | RUN.M                                  |                |              | 0              |            |            |              |              |             |           |             |            |          |          |            |         |
| Data Analysis                                                          | SINGLERUNS: 20    | )22-06-14 SIS                          |                |              |                |            |            |              |              |             |           |             |            |          |          |            | ą       |
|                                                                        | Use current me    | ethod 💌 🖡                              |                | Seq          |                | 3 🖬 冷      |            | Ready/Rep    | process Data | Mode        | 0         |             |            |          |          |            |         |
| Calibration Table: Instru                                              | ument 1           | ime 🛆                                  | Operator       | Vial         | Data File      | Samp       | le Name    | Method Name  | Man          | Sample Info | Sample Am | ISTD Amount | Multiplier | Dilution | ECM      |            | ^       |
|                                                                        |                   | 022 13:13:21                           |                | Vial 101     | SIG1G1001755.D | konak      |            | VODKA_2019.M | -            |             | 0         | 0           | 1          | 1        | -        |            |         |
| ⊕ 🔁 De ISTD #: 1                                                       | ]                 | 022 13:45:56                           |                | Vial 101     | SIG1G1001756.0 | D brendi   | i          | VODKA_2019.M | -            |             | 0         | 0           | 1          | 1        | -        |            |         |
| Sample Default                                                         |                   | 022 14:17:06                           |                | Vial 101     | SIG1G1001757.D | pВ         |            | VODKA_2019.M | -            |             | 0         | 0           | 0          | 0        | -        |            |         |
| ISTD Amount: 789                                                       | 3270.000          | 022 14:47:57                           |                | Vial 101     | SIG1G1001758.D | Moscov     | /iya - 95  | VODKA_2019.M | -            |             | 0         | 0           | 1          | 1        | -        |            |         |
|                                                                        |                   | 022 15: 19:06                          |                | Vial 101     | SIG1G1001759.D | 2          |            | VODKA_2019.M | -            |             | 0         | 0           | 1          | 1        | -        |            | ~       |
| OK Car                                                                 | ncel Help         |                                        |                |              |                |            |            |              |              |             |           |             |            |          |          |            |         |
|                                                                        |                   | Calibratio                             | n M Signal     |              |                |            |            |              |              |             |           |             |            |          |          |            |         |
|                                                                        | i 🖳 🍫 🐺           | 🛛 📆 💉 🛛 Repo                           | ort: Short     | 📄 🖻          | 📑 🐁 👘          |            |            |              |              |             |           |             |            |          |          |            |         |
|                                                                        | FID1 A, (2022     | 2-0IG1G1001756.D                       | ) 🗸 🕂 🕀        | 🔍 📘 🕅        |                | •          | Overview   | - 🧆 🎟        |              |             |           |             |            |          |          |            |         |
|                                                                        | Collination       | . T.L.I.                               |                |              |                |            |            |              |              |             |           |             |            |          |          | _ 6        |         |
|                                                                        | Enter             | Delete Incert                          | Print          |              | b l            |            |            |              |              |             |           |             |            |          |          |            |         |
|                                                                        | # B               | T Signal Comp                          | ound Lyl       |              | раного спирта] | Area       | Rsp.Factor | Ref ISTD #   |              |             |           |             |            |          |          |            |         |
|                                                                        | 1 3.4             | 82 FID1 A auera                        | льдегид 1      |              | 24.500         | 4.2736621  | 5.733      | No No        |              |             |           |             |            |          |          |            |         |
|                                                                        | 2 4.0             | 175 FID1 А метил                       | ацетат 1       |              | 23.000         | 3.5017428  | 6.568      | No No        |              |             |           |             |            |          |          |            |         |
|                                                                        | 4 4.6             | i32 FID1 A метан                       | юл 1           |              | 2.5500e-2      | 44.9356804 | 5.6748e-4  | No No        |              |             |           |             |            |          |          |            |         |
|                                                                        | 5 4.8             | 197 FID1 A 2-npor                      | танол 1        |              | 20.500         | 5.4521799  | 3.760      | No No        |              |             |           |             |            |          |          |            |         |
|                                                                        | <u> </u>          | 132 FID1 А этано.<br>157 FID1 А 1-прог | л 1<br>ранол 1 |              | 789270.000     | 7 2669249  | 2 752      | No Yes       |              |             |           |             |            |          |          |            |         |
|                                                                        | 8 8.7             | 78 FID1 А изобу                        | тиловый спі 1  |              | 20.000         | 7.9816589  | 2.506      | No No        |              |             |           |             |            |          |          |            |         |
|                                                                        | . 9 11.0          | 163 FID1 А 1-бута                      | нол 1          |              | 20.250         | 8.0548649  | 2.514      | No No        |              |             |           |             |            |          |          |            |         |
|                                                                        | 10 13.3           | 37 ГЕНТА ИЗОВМ                         | иловыи спи     |              | 20.250         | 8.3207760  | 2.434      | NO NO        |              |             |           |             |            |          |          |            |         |
|                                                                        |                   |                                        |                |              |                |            |            |              |              |             |           |             |            |          |          |            |         |
| Data Methods                                                           |                   |                                        |                |              |                |            |            |              |              |             |           |             |            |          |          |            |         |
| Hethod and Run Control                                                 |                   |                                        |                |              |                |            |            |              |              |             |           |             |            |          |          |            |         |
| <u> </u>                                                               |                   |                                        |                |              |                |            |            |              |              |             |           |             |            |          |          |            |         |
| 📆 Data Analysis                                                        |                   |                                        |                |              |                |            |            |              |              |             |           |             |            |          |          |            |         |
| Report Layout                                                          |                   |                                        |                |              |                |            |            |              |              |             |           |             |            |          |          |            |         |
|                                                                        |                   |                                        |                |              |                |            |            |              |              |             |           |             |            |          |          |            |         |
| • · · · · · · · · · · · · · · · · · · ·                                |                   |                                        |                |              |                |            |            |              |              |             |           |             |            |          |          |            |         |
| working on "Is ISTD"                                                   |                   |                                        |                |              |                |            |            |              |              |             |           |             |            |          | - Instru | ment 1     | Read    |
| working on is is to b                                                  |                   |                                        |                |              |                |            |            |              |              |             |           |             |            |          | l mstru  | inchie i E | - Acauy |

#### 23. A "1" will appear next to each substance

| alysis 4                                                        | SINGLERUNS: 2022-06-14 SIS                                                                                                    | N 8 44 N                                                                      | N        |                                                                                                    |                                                                                                    |                                                                                                    |            |             |           |             |            |          |     |  |
|-----------------------------------------------------------------|----------------------------------------------------------------------------------------------------|-------------------------------------------------------------------------------|----------|----------------------------------------------------------------------------------------------------|----------------------------------------------------------------------------------------------------|----------------------------------------------------------------------------------------------------|------------|-------------|-----------|-------------|------------|----------|-----|--|
| /<br>////////////////////////////////////                       | Use current method                                                                                                    |                                                                               | Seq      |                                                                                                    |                                                                                                    | Ready/Reproce                                                                                                    | ess Data I | Mode (      | 2         |             |            |          |     |  |
| 2022-06-14 SIS                                                  | Date Time A                                                                                                    | Operator                                                                      | Vial     | Data File                                                                                                    | Sample Name                                                                                                    | Method Name                                                                                                    | Man        | Sample Info | Sample Am | ISTD Amount | Multiplier | Dilution | ECM |  |
| Single Runs                                                     | + 14.06.2022 13:13:21<br>+ 14.06.2022 13:45:56                                                                                                    |                                                                               | Vial 101 | SIG1G1001755.D                                                                                                    | brendi                                                                                                    | VODKA_2019.M                                                                                                    | -          |             | 0         | 0           | 1          | 1        | -   |  |
| DENO                                                            | + 14.06.2022 14:17:06                                                                                                    |                                                                               | Vial 101 | SIG1G1001757.D                                                                                                    | pВ                                                                                                    | VODKA_2019.M                                                                                                    | -          |             | 0         | 0           | 0          | 0        | -   |  |
|                                                                 | + 14.06.2022 14:47:57                                                                                                    |                                                                               | Vial 101 | SIG1G1001758.D                                                                                                    | Moscoviya - 95                                                                                                    | VODKA_2019.M                                                                                                    | -          |             | 0         | 0           | 1          | 1        | -   |  |
|                                                                 | + 14.06.2022 15:19:06                                                                                                    |                                                                               | Vial 101 | SIG 1G 100 1759.D                                                                                                    | 2                                                                                                    | VODKA_2019.M                                                                                                    | -          |             | 0         | 0           | 1          | 1        | -   |  |
|                                                                 | Integration         Calibration           Integration         Calibration           Image: State State S | Not         Shot           Print         •••••••••••••••••••••••••••••••••••• |          | З С.<br>аного спирта)<br>24.500 4.27<br>23.000 3.50<br>22.500 5.77<br>2.5500-2 44.33<br>20.500 5.45<br>783270.000 1901.15<br>20.000 7.26<br>20.000 7.38<br>20.250 8.05<br>20.250 8.05 | Overview     Area Rsp.Factor     36621     5.733 17428     6.568 22983     3.898 56804     5.6748e4 21799     3.760 63000     3.909 63249     2.752 16569     2.506 48649     2.514 | No         No         1           No         No         1           No         No         1           No         No         1           No         No         1           No         No         1           No         No         1           No         No         1           No         No         1           No         No         1           No         No         1           No         No         1           No         No         1           No         No         1           No         No         1 |            |             |           |             |            |          |     |  |
| ethods<br>ethod and Run Control<br>ata Analysis<br>eport Layout |                                                                                                    |                                                                               |          |                                                                                                    |                                                                                                    |                                                                                                    |            |             |           |             |            |          |     |  |

#### 24. Choose «Specify report»

| Instrument 1 (offline): Data Analys | sis      |                           |                    |           |                |              |              |            |             |           |             |            |          | _   | ٥ | × |
|-------------------------------------|----------|---------------------------|--------------------|-----------|----------------|--------------|--------------|------------|-------------|-----------|-------------|------------|----------|-----|---|---|
| File Method Sequence Graphic        | s Ir     | ntegration Calibration Re | port Batch View    | Abort Hep |                |              |              |            |             |           |             |            |          |     |   |   |
| Signals 🦙 🔯 Methods 🏠               | -        | Ci 💟 RUN.H                | Print Report       |           | <u>0</u>       |              |              |            |             |           |             |            |          |     |   |   |
| Data Analysis 🛛 🕂                   | SIN      | GLERUNS: 2022-06 14 SIS   | Specify Report     |           |                |              |              |            |             |           |             |            |          |     |   | ą |
| 1                                   | U        | se current method         | System Suitability | > Seq     |                |              | Ready/Repro  | ocess Data | Mode        | 0         |             |            |          |     |   |   |
| C:\CHEM32\1\DATA                    |          | Date Time                 | Operator           | Vial      | Data File      | Sample Name  | Method Name  | Man        | Sample Info | Sample Am | ISTD Amount | Multiplier | Dilution | ECM |   | ^ |
| Single Runs                         | •        | + 14.06.2022 11:31:44     |                    | Vial 101  | SIG1G1001752.D | p <b>B</b> 1 | VODKA_2019.M | -          |             | 0         | 0           | 0          | 0        | -   |   |   |
| DEMO                                |          | + 14.06.2022 12:08:05     |                    | Vial 101  | SIG1G1001753.D | рв 1         | VODKA_2019.M | -          |             | 0         | 0           | 0          | 0        |     |   |   |
|                                     |          | + 14.06.2022 12:38:52     |                    | Vial 101  | SIG1G1001754.D | calvados     | VODKA_2019.M | -          |             | 0         | 0           | 0          | 0        | -   |   | v |
|                                     | <b>J</b> | Integration               | on <u>M</u> Signal |           | 1              | T            |              |            |             |           |             |            |          |     |   |   |

# This will be in the window

| Calculate: ESTD 🗸 lased On: Area 🗸 Sorted By: Signal 🗸 | Use Sample  | Data From Dal       | ta File     | ~             |
|--------------------------------------------------------|-------------|---------------------|-------------|---------------|
| ISTD Correction                                        | Amount      | 0.0000              | I# Compound | ISTD Amount   |
| Use Multiplier & Dilution Factor with ISTDs            | Multiplier  | 1.0000              | 1 этанол    | 7.89270e5     |
| Style                                                  | Dilution    | 1.0000              | 1 этанол    | 7.89270e5     |
| Report Style: Short                                    |             |                     | Enter       |               |
| Sample info on each page Add Fraction Table and Ticks  | Chromatogra | am Output           |             |               |
| Add Chromatogram Output Add Summed Peaks Table         |             |                     | Size        | % of Page     |
| Add Sample Custom fields to                            | () F        | Portrait            | Time        |               |
| Sample info                                            | ΟL          | .andscape           | nine.       | 20            |
| Report Layout For Uncalibrated Peaks                   | ON          | Multi-Page (Landsca | ape) Hespo  | nse: 20       |
| Separately ( With Calibrated Peaks O Do Not Report     | 1           | Pages               | S           | ignal Options |
| Destination File Settings                              |             |                     |             |               |
| Rinter Screen File File Report                         | TXT. 🗹      | .CSV                | .EMF        | DIF           |
| Unique pdf file name                                   | .PDF        | .×LS                | MTH. 🔽      |               |
|                                                        |             |                     |             |               |

## **Fix to ISTD**

| Specify Report: Instrument 1                                                                                                    |                                                                                                    |
|----------------------------------------------------------------------------------------------------|----------------------------------------------------------------------------------------------------|
| ⊂ Quantitative Results<br>Calculate: ISTD ✓ I ased On: Area ✓ Sorted By: Signal ✓                                                                                                    | Calculation Factors<br>Use Sample Data From Data File V                                                                                                    |
| ISTD Correction Use Multiplier & Dilution Factor with ISTDs                                                                                                    | Amount         0.0000         I#         Compound         ISTD Amount           1         втанол         7.89270e5         7.89270e5                                                                           |
| Style<br>Report Style: Short ~                                                                                                    | 1 этанол         7.89270e5           Dilution         1.0000                                                                                                    |
| □ Sample info on each page       ☑ Add Fraction Table and Ticks         ☑ Add Chromatogram Output       □ Add Summed Peaks Table         □ Add Sample Custom fields to<br>Sample info       □ Add Compound Custom fields         □ Benot Layout For Uncalibrated Peaks       □ Add Compound Custom fields | Chromatogram Output<br>Portrait<br>Chandscape<br>Chandscape<br>Chandscape<br>Chromatogram Output<br>Size<br>% of Page<br>Time:<br>100<br>8<br>Response:<br>20<br>100<br>100<br>100<br>100<br>100<br>100<br>100 |
| Separately  With Calibrated Peaks  Do Not Report                                                                                                    | 1     Pages       Signal Options                                                                                                    |
| Destination File Settings<br>☐ Printer ☑ Screen ☑ File<br>☑ Unique pdf file name<br>☑                                                                                                    | <ul> <li>✓.TXT</li> <li>.CSV</li> <li>.EMF</li> <li>.DIF</li> <li>.PDF</li> <li>.XLS</li> <li>.HTM</li> </ul>                                                                                                  |
| OK Cancel                                                                                                    | Help                                                                                                    |

#### 25. Select sample "Calvados"

| Instrument 1 (offline): Data Analys | sis                            |                     | <u>1</u>           |                     |                                         |                |                  |            |                   |            |              | ()()      |              |
|-------------------------------------|--------------------------------|---------------------|--------------------|---------------------|-----------------------------------------|----------------|------------------|------------|-------------------|------------|--------------|-----------|--------------|
| File Method Sequence Graphic        | s Integration Calibration Repo | ort Batch View Abo  | ort Help           |                     |                                         |                |                  |            |                   |            |              |           |              |
| Signals 🦾 🔯 Methods 🦄               | 🖶 😭 🔟 RUN.M                    |                     | 1 🔳 🕛              |                     |                                         |                |                  |            |                   |            |              |           |              |
| Data Analysis 📮                     | SINGLERUNS: 2022-06-14 SIS     |                     |                    |                     |                                         |                |                  |            |                   |            |              |           |              |
| 1                                   | Use current method 🔹 🚺         |                     | Seq 🖪 🖪 🤘          |                     | Ready/Repr                              | ocess Data     | Mode             | 0          |                   |            |              |           |              |
|                                     | Date Time /                    | Operator Viz        | Data File          | Sample Name         | Method Name                             | Man            | Sample Info      | Sample Am. | ISTD Amount       | Multiplier | Dilution     | FCM       |              |
| = 2022-06-14 SIS                    | + 14.06.2022 11:31:44          | Via                 | 101 SIG1G1001752.D | DB 1                | VODKA 2019.M                            | -              | Sumple and       | 0          | 0                 | 0          | 0            | -         |              |
| Single Runs                         | + 14.06.2022 12:08:05          | Vial                | 101 SIG1G1001753.D | DB 1                | VODKA 2019.M                            | 1 22           |                  | 0          | 0                 | 0          | 0            | -         |              |
|                                     | + 14.06.2022 12:38:52          | Via                 | 101 SIG1G1001754.D | calvados            | VODKA 2019.M                            | 17 <u>18</u> 1 |                  | 0          | 0                 | 0          | 0            | -         |              |
|                                     | + 14.06.2022 13:13:21          | Vial                | 101 SIG1G1001755.D | konak               | VODKA_2019.M                            | -              |                  | 0          | 0                 | 0          | 0            | -         |              |
|                                     | + 14.06.2022 13:45:56          | Vial                | 101 SIG1G1001756.D | brendi              | VODKA_2019.M                            | -              |                  | 0          | 0                 | 0          | 0            | -         |              |
|                                     | + 14.06.2022 14:17:06          | Vial                | 101 SIG1G1001757.D | pВ                  | VODKA_2019.M                            | -              |                  | 0          | 0                 | 0          | 0            | -         |              |
|                                     | + 14.06.2022 14:47:57          | Vial                | 101 SIG1G1001758.D | Moscoviya - 95      | VODKA_2019.M                            | -              |                  | 0          | 0                 | 0          | 0            | -         |              |
|                                     | + 14.06.2022 15:19:06          | Vial                | 101 SIG1G1001759.D | 2                   | VODKA_2019.M                            | -              |                  | 0          | 0                 | 0          | 0            | -         |              |
|                                     |                                |                     |                    |                     |                                         |                |                  |            |                   |            |              |           |              |
|                                     |                                |                     |                    |                     |                                         |                |                  |            |                   |            |              |           |              |
|                                     |                                | -                   |                    |                     |                                         |                |                  |            |                   |            |              |           |              |
|                                     | Integration S Calibration      | n <u>M</u> Signal   |                    |                     |                                         |                |                  |            |                   |            |              |           |              |
|                                     | Beport: Short                  | <b>A</b>            |                    | .IG1G1001754.D) 🔻 🧔 |                                         |                | M X 12           | 26. 51     |                   |            |              |           |              |
|                                     |                                |                     |                    |                     |                                         |                |                  | ION - TON  |                   |            |              |           |              |
|                                     | FID1 A, (2022-06-14 SI         | IS\SIG1G1001754.D)  |                    |                     |                                         |                |                  |            |                   |            |              |           |              |
|                                     | PA 5                           |                     |                    | 5                   | P T T T T T T T T T T T T T T T T T T T |                |                  | 12         |                   |            | 눹            |           |              |
|                                     | 18 - 95 -                      | 318)<br>318)        |                    | e o                 | N CI                                    |                |                  | VTB        |                   |            | N CU         |           |              |
|                                     | 17-1 12-11-1                   | Thomas and a state  |                    | 1-ip                | 780                                     |                |                  | +          |                   |            | 1081         |           |              |
|                                     | 16-                            | 5.0                 |                    | 3                   | VTW1                                    |                | -                | 43.        |                   |            | A MAR        |           |              |
|                                     |                                | 884                 | 616                | 456                 | 1300                                    |                | 0.07             | 11.0       |                   |            | M308         | 191       | ₽ <u>4</u>   |
|                                     | A A                            |                     |                    | 1 h                 |                                         |                | in the second    | 1          |                   |            | A is         | 41        | 4.80         |
|                                     | 14-                            |                     |                    |                     |                                         |                |                  |            |                   |            | 4 <u>8</u> 7 |           | - Mary       |
|                                     | 4                              |                     | 6                  | 8                   |                                         |                | 10               |            | 12                |            |              | 14        | min          |
| Data Methods                        | •                              |                     |                    |                     |                                         |                |                  |            |                   |            |              |           | •            |
| Method and Run Control              |                                | 25.V                |                    |                     |                                         |                |                  |            |                   |            |              |           |              |
|                                     | GC-File SIG1G1001754 D         | <b>n</b><br>D       |                    | •                   | <b># lime</b><br>1 2341                 | 1 7E-1         | Height<br>8.8F-2 | 0.0249     | Symmetry<br>0.477 |            |              |           | -            |
| 👼 Data Analysis                     | File Path C:\CHEM32\1\D        | ATA\2022-06-14 SIS\ |                    | -                   | 2 2.415                                 | 2.2E-1         | 1E-1             | 0.0245     | 1.33              |            |              |           | _            |
| 1                                   | Date 14-Jun-22, 12:38          | :52                 |                    |                     | 3 2.57                                  | 2.1E-1         | 9.6E-2           | 0.0281     | 6.527             |            |              |           | _            |
| Report Layout                       | Sample calvados                |                     |                    |                     | 4 2.618                                 | 3.3E-1         | 1E-1             | 0.0414     | 1.036             |            |              |           |              |
| »<br>*                              | Barcode                        |                     |                    | •                   | 5 3.117<br>E 2192                       | 1.1E-1         | 1 1F.1           | 0.0157     | 4 AR2             |            |              |           | •            |
|                                     | 1 <u>.</u>                     |                     |                    |                     |                                         |                |                  |            |                   |            |              |           |              |
|                                     |                                |                     |                    |                     |                                         |                |                  |            |                   |            |              | -9-       |              |
| Integration done.                   |                                |                     |                    |                     |                                         |                |                  |            |                   |            |              | Instrumer | nt i 🔛 Ready |

#### 26. Click «Print report»

| 🏰 Instrument 1 (offline): Data Analy | rsis                       |                    |            |                |             |              |            |             |           |             |            |          | -   | ٥ | × |
|--------------------------------------|----------------------------|--------------------|------------|----------------|-------------|--------------|------------|-------------|-----------|-------------|------------|----------|-----|---|---|
| File Method Sequence Graphic         | cs Integration Calibration | Report Batch View  | Abort Help |                |             |              |            |             |           |             |            |          |     |   |   |
| Signals 🖳 🔯   Methods 🔄              | 🖶 🏠 💟 RUN.M                | Print Report       |            | <u>_</u>       |             |              |            |             |           |             |            |          |     |   |   |
| Data Analysis 🛛 🕂                    | SINGLERUNS: 2022-06-1 SIS  | Specify Report     |            |                |             |              |            |             |           |             |            |          |     |   | 9 |
| 1                                    | Use current method         | System Suitability | > Se       | 田田山山           |             | Ready/Repr   | ocess Data | Mode        | 0         |             |            |          |     |   |   |
| C:\CHEM32\1\DATA                     | Date Time                  | Operator           | Vial       | Data File      | Sample Name | Method Name  | Man        | Sample Info | Sample Am | ISTD Amount | Multiplier | Dilution | ECM |   |   |
| Single Runs                          | + 14.06.2022 11:31:4       | 4                  | Vial 101   | SIG1G1001752.D | рв 1        | VODKA_2019.M | -          |             | 0         | 0           | 0          | 0        | -   |   |   |
| E DEMO                               | + 14.06.2022 12:08:0       | 5                  | Vial 101   | SIG1G1001753.D | рв 1        | VODKA_2019.M | -          |             | 0         | 0           | 0          | 0        | -   |   |   |
|                                      | + 14.06.2022 12:38         | :52                | Vial 101   | SIG1G1001754.D | calvados    | VODKA_2019.M | -          |             | 0         | 0           | 1          | 1        | -   |   |   |
|                                      | + 14.06.2022 13:13:2       | 1                  | Vial 101   | SIG1G1001755.D | konak       | VODKA 2019.M | -          |             | 0         | 0           | 0          | 0        | -   |   |   |

# The report will appear below

|                                                        | nics Integration Calibration Repor                                                                                                    | rt Batch View                                                                                                    | Abort Help                                                                                                    |                                                                                                    |                                                                  |                                                     |            |                    |           |             |            |          |         |       |
|--------------------------------------------------------|----------------------------------------------------------------------------------------------------|----------------------------------------------------------------------------------------------------|----------------------------------------------------------------------------------------------------|----------------------------------------------------------------------------------------------------|------------------------------------------------------------------|-----------------------------------------------------|------------|--------------------|-----------|-------------|------------|----------|---------|-------|
| 🛅 🔯 Methods 🙋                                          | 3 🖶 😋 💓 RUN.M                                                                                                    |                                                                                                    |                                                                                                    | 0                                                                                                    |                                                                  |                                                     |            |                    |           |             |            |          |         |       |
| iis -                                                  | SINGLERUNS: 2022-06-14 SIS                                                                                                    |                                                                                                    |                                                                                                    |                                                                                                    |                                                                  |                                                     |            |                    |           |             |            |          |         |       |
| 1                                                      | Use current method                                                                                                    |                                                                                                    | Seq                                                                                                    | 8843                                                                                                    |                                                                  | Ready/Repr                                          | ocess Data | Mode               | 0         |             |            |          |         |       |
| CHEM32\1\DATA                                          | Date Time /                                                                                                    | Operator                                                                                                    | Vial                                                                                                    | Data File                                                                                                    | Sample Name                                                      | Method Name                                         | Man        | Sample Info        | Sample Am | ISTD Amount | Multiplier | Dilution | FCM     | _     |
| 2022-06-14 SIS                                         | 14 06 2022 11:31:44                                                                                                    | operator                                                                                                    | Vial 101                                                                                                    | G1G1001752 D                                                                                                    | os 1                                                             | VODKA 2019 M                                        | -          | Sumple and         | 0         | 0           | 0          | 0        | -       |       |
| Single Runs                                            | + 14.06.2022 12:08:05                                                                                                    |                                                                                                    | Vial 101                                                                                                    | SIG 1001753.D                                                                                                    | 08.1                                                             | VODKA 2019.M                                        |            |                    | 0         | 0           | 0          | 0        | -       |       |
| DEMO                                                   | + 14.06.2022 12:38:52                                                                                                    |                                                                                                    | Vial 101                                                                                                    | SIG1G1 1754.D                                                                                                    | calvados                                                         | VODKA 2019.M                                        | 12         |                    | 0         | 0           | 1          | 1        | -       |       |
|                                                        | + 14.06.2022 13:13:21                                                                                                    |                                                                                                    | Vial 101                                                                                                    | SIG1G100175                                                                                                    | konak                                                            | VODKA 2019.M                                        | -          |                    | 0         | 0           | 0          | 0        | -       |       |
|                                                        | + 14.06.2022 13:45:56                                                                                                    |                                                                                                    | Vial 101                                                                                                    | SIG1G1001756.D                                                                                                    | brendi                                                           | VODKA 2019.M                                        | -          |                    | 0         | 0           | 0          | 0        | -       |       |
|                                                        | + 14.06.2022 14:17:06                                                                                                    |                                                                                                    | Vial 101                                                                                                    | SIG1G1001757.D                                                                                                    | рВ                                                               | VODKA_2019.M                                        |            |                    | 0         | 0           | 0          | 0        | -       |       |
|                                                        | + 14.06.2022 14:47:57                                                                                                    | 1                                                                                                    | Vial 101                                                                                                    | SIG1G1001758.D                                                                                                    | scoviya - 95                                                     | VODKA_2019.M                                        | -          |                    | 0         | 0           | 0          | 0        | -       |       |
|                                                        | + 14.06.2022 15:19:06                                                                                                    |                                                                                                    | Vial 101                                                                                                    | SIG1G1001759.D                                                                                                    | 2                                                                | VODKA_2019.M                                        | -          |                    | 0         | 0           | 0          | 0        | -       |       |
|                                                        | Integration 🖗 Calibration                                                                                                    | i 🛴 Signal                                                                                                    | <u></u>                                                                                                    | 1                                                                                                    |                                                                  |                                                     |            | <u>n 2</u> •.      |           |             |            |          |         |       |
|                                                        | Integration Scalibration                                                                                                    | Signal                                                                                                    |                                                                                                    |                                                                                                    |                                                                  |                                                     |            | <u>n 2</u> %       |           |             |            |          |         | • ][] |
|                                                        | Integration Calibration     La La La La La La La La La La La La                                                                                                    | Signal                                                                                                    | 06-14 SIS\                                                                                                    | \siglgl001754.                                                                                                    | D                                                                | 1 <del>33112</del>                                  | 1          |                    |           |             |            |          |         | - 1   |
|                                                        | Calibration Calibration Calib                                                                                                    | Signal                                                                                                    | 2. 2. 2. 1                                                                                                    | SIGIG1001754.                                                                                                    | D                                                                |                                                     |            | <u> 20 20 - c.</u> |           |             |            |          |         | • ][] |
|                                                        | Calibraton Calibraton<br>Calibraton<br>Calibra | Signal                                                                                                    | 2 3 9 1<br>06-14 sis\<br>1<br>12:38:52                                                                                                    | SIGIGI001754.<br><br>L 121                                                                                                    | D<br>occation : Via<br>Inj : 1<br>Volume : 1 v                   | 5                                                   |            |                    |           |             |            |          |         | - 1   |
|                                                        | Calibration Calibration<br>Calibration<br>Calibr                           | Signal<br>Signal<br>Contemport<br>Instrument<br>14.06.2022<br>Di(CHEM32)1                                                                                                    | 1<br>12:38:52                                                                                                    | SIGIGIO01754.                                                                                                    | D<br>ocation : Via<br>Inj : 1<br>Volume : 1 p                    | 1 101<br>1                                          |            | <u></u>            |           |             |            |          | [       |       |
| vit                                                    | Calibration     Calibration     Calibrati                                                                                                    | Signal<br>Signal<br>Signal | 1<br>12:38:52<br>1\METHODS\<br>14:22:28                                                                                                    | (SIGIGI001754.<br>L<br>L<br>L<br>                                                                                                    | D<br>ocation : Via<br>Inj : 1<br>Volume : 1 µ                    | 5                                                   |            | 212 22 10          |           |             |            |          |         |       |
| nds                                                    | Calibraton     Calibraton     C                                                                                                    | Signal<br>Signal<br>Signal | 06-14 SIS<br>1<br>12:38:52<br>1 (METHODS<br>14:22:28<br>1 (DATA)202<br>14:22:29                                                                                                    | (SIGIG1001754.<br>L<br>Inj<br>(VODKA_2019.M<br>22-06-14 SIS\S                                                                                                    | D<br>Hocation : Via<br>Inj : 1<br>Volume : 1 µ<br>HIGIGI001752.D | 5/ <b>3 3 1 4 2</b><br>1 101<br>1<br>\RUN.M         |            |                    |           |             |            |          | [       |       |
| rods                                                   | Calibraton                                                                                                    | Signal<br>Signal<br>Signal | 1<br>12:30:52<br>1\METHODS\<br>14:22:28<br>1\Data\2028<br>H2                                                                                                    | <pre>\sigif() \sigif() \sigma() \sigma(</pre> | D<br>Mocation : Via<br>Inj : 1<br>Volume : 1 µ<br>HGIGI001752.D  | 5/2 2/2 2<br>1 101<br>1<br>1 (RUN.M                 |            | <u>n 2 t</u>       |           |             |            |          |         |       |
| nods<br>                                               | Calibraton Calibraton                                                                                                    | Contemportation Contemportation Contemportatio                                                                                                    | 1<br>1/METHODS/<br>1/METHODS/<br>1/METHODS/<br>1/METHODS/<br>1/0ATA/202<br>H2<br>200754D)                                                                                                    | (SIGIGI001754.<br>L<br>Inj<br>(VODRA_2019.M<br>22-06-14 SIS\S                                                                                                    | D<br>woration : Via<br>Inj : 1<br>Volume : 1 µ<br>MiGiGl001752.D | БГС С/А Д<br>1 101<br>1<br>\RUN.M                   |            | <u></u>            |           |             |            |          |         |       |
| nods<br>                                               | Calibration Calibration Calib                                                                                                    | Signal     Signal                                                                                                    | 1<br>12:30:52<br>1\METHOS\<br>14:22:28<br>14:22:28<br>H2<br>201754.D)                                                                                                    | (sigle1001754.<br>L<br>Inj<br>(vodka_2019.м<br>22-06-14 sis\s                                                                                                    | D<br>coation : Via<br>Inj : 1<br>Volume : 1 µ                    | <br>1 101<br>1<br>\RUN.M                            |            |                    |           |             |            |          |         |       |
| nds<br>hod and Run Control<br>a Analysis<br>ort Layout | Calibration     Calibration     Calibrati                                                                                                    | Image: Signal           Image: Signal                                                                                                    | 1<br>1<br>12:38:52<br>14:22:28<br>14:22:28<br>14:22:28<br>14:22:28<br>12:38:52<br>14:22:28<br>14:22:28<br>12:28<br>14:22:28<br>14:28<br>14:28<br>14:28<br>14: | (SIGIG1001754.<br>L<br>Inj<br>(VODKA_2019.M<br>22-06-14 SIS\S                                                                                                    | D<br>ocation : Via<br>Inj : 1<br>Volume : 1 µ<br>IGIGIO01752.D   | БГ <del>С С   А Z</del><br><br>1 101<br>1<br>\run.м |            | Close   1a         | Too Ku    |             | 1 Pre      | v Ne     | ext Pri | c 1   |

27

#### 27. Click "Print" and save as pdf

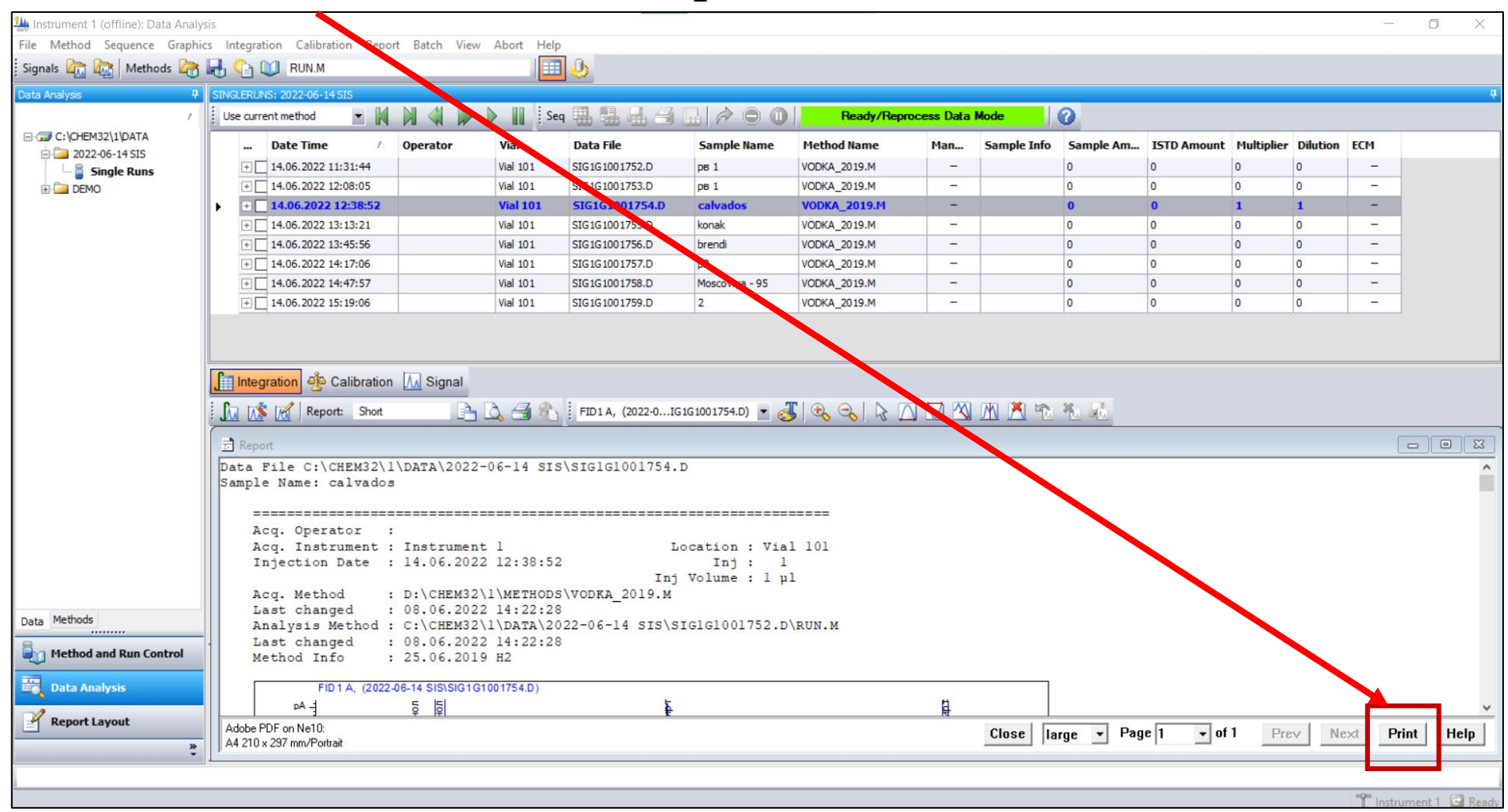

# Do the same with the rest of the samples.

# **Brandy**

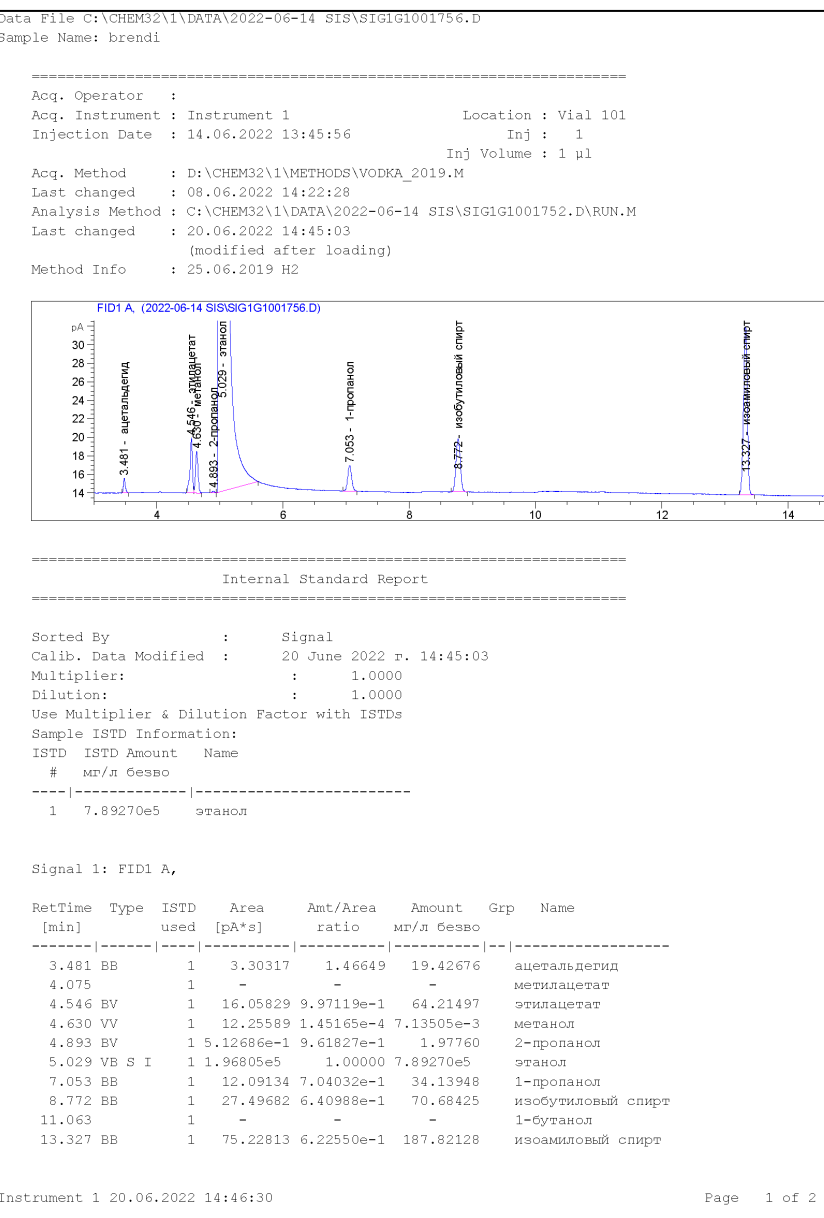

# **Calvados**

| Acq. Operator<br>Acq. Instrumen<br>Injection Date<br>Acq. Method<br>Last changed<br>Analysis Metho<br>Last changed                                        | :<br>it : I<br>: D<br>: O<br>od : C<br>: 2           | nstrument 1<br>4.06.2022 1:<br>:\CHEM32\1\N<br>8.06.2022 1<br>:\CHEM32\1\N<br>0.06.2022 1<br>0.06.2022 1 | 2:38:52<br>METHODS\VOD<br>4:22:28<br>DATA\2022-0<br>4:45:03<br>ter loading                   | Loca<br>Inj Va<br>KA_2019.M<br>6-14 SIS\SIGI                    | ation : Vi<br>Inj :<br>Dlume : 1<br>1G1001752. | al 101<br>1<br>µl<br>D\RUN.M |                                       |        |
|----------------------------------------------------------------------------------------------------|------------------------------------------------------|----------------------------------------------------------------------------------------------------|----------------------------------------------------------------------------------------------|-----------------------------------------------------------------|------------------------------------------------|------------------------------|---------------------------------------|--------|
| Method Info                                                                                                    | : 2                                                  | 5.06.2019 H                                                                                              | 2<br>54 D)                                                                                   | ,                                                               |                                                |                              |                                       |        |
| P A The P A C A C A C A C A C A C A C A C A C A                                                                                                    | 4.038 - метилацетат<br>— 4.537 - этиламетат          | 4.884 - 2-пропаноп<br>5.021 - <u>этаноп</u><br>5.021 - <u>этаноп</u>                                     | 7.042 - 1-rponaHon                                                                           | .769 — ИЗОбутиловай стирт                                       | 10.071                                         | → 11.043 - 1-бутанол         | 13.080<br>13.080 - Изовимиловый спирт | 14.191 |
| 1                                                                                                    | 4                                                    | 6                                                                                                    |                                                                                              | 8                                                               | 10                                             | 12                           | ,                                     | 14     |
| Sorted By                                                                                                    |                                                      | Internal                                                                                                 | Standard R                                                                                   | eport                                                           |                                                |                              |                                       |        |
| Sorted By<br>Calib. Data Md<br>Multiplier:<br>Dilution:<br>Use Multiplier<br>Sample ISTD IT<br>ISTD ISTD Amd<br># mr/n Ger                                | odifie<br>c & Di<br>nforma<br>punt<br>380            | Internal<br>: S:<br>d : 21<br>lution Facto<br>tion:<br>Name                                              | Standard R<br>ignal<br>0 June 2022<br>: 1.00<br>: 1.00<br>or with IST                        | eport<br>r. 14:45:03<br>00<br>Ds                                |                                                |                              |                                       |        |
| Sorted By<br>Calib. Data Ma<br>Multiplier:<br>Dilution:<br>Use Multiplier<br>Sample ISTD IN<br>ISTD ISTD Am<br># MT/T 6ez<br>1 7.892700<br>Signal 1: FID: | odifie<br>c & Di<br>aforma<br>ount<br>3BO<br> <br>e5 | Internal<br>: S.<br>d : 20<br>lution Facto<br>tion:<br>Name<br>этанол                                    | Standard R<br>ignal<br>0 June 2022<br>: 1.00<br>: 1.00<br>or with IST                        | eport<br>r. 14:45:03<br>00<br>00<br>Ds                          |                                                |                              |                                       |        |
| Sorted By<br>Calib. Data MM<br>Multiplier:<br>Dilution:<br>Use Multiplier:<br>Sample ISTD In<br>STD ISTD Am<br># MT/N 6es<br>                             | odifie<br>c & Di<br>aforma<br>ount<br>sso<br>1<br>c5 | Internal<br>: S.<br>d : 20<br>lution Factor<br>tion:<br>Name<br>этанол<br>Агеа<br>[pA*s]                 | Standard R<br>ignal<br>0 June 2022<br>: 1.000<br>: 1.000<br>or with IST<br>Amt/Area<br>ratio | ерогt<br>т. 14:45:03<br>00<br>Ds<br><br>Аточилt (<br>мг/л безво | Grp Name                                       |                              |                                       |        |

#### Vodka

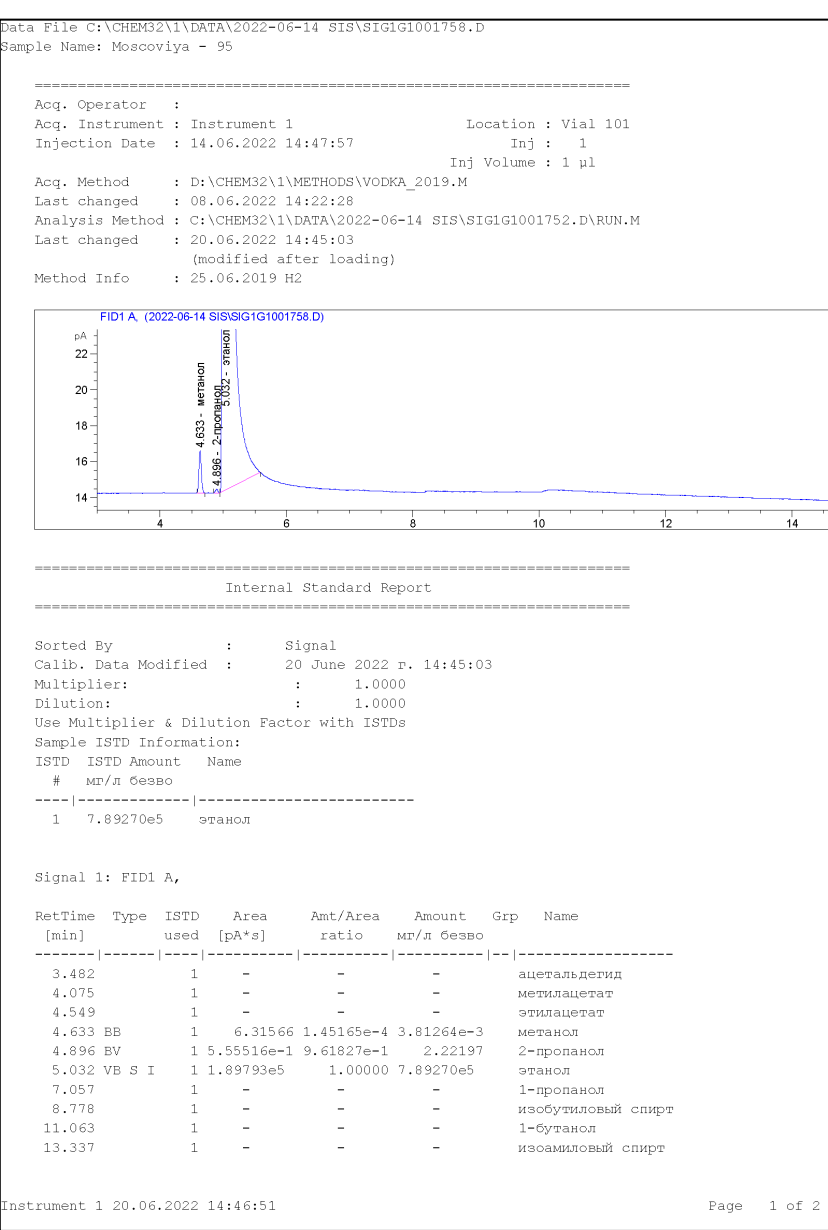

#### Konyak Data File C:\CHEM32\1\DATA\2022-06-14 SIS\SIG1G1001755.D Sample Name: konak \_\_\_\_\_ Acq. Operator : Injection Date : 14.06.2022 13:13:21 Inj · 1 Inj Volume : 1 µl Acq. Method : D:\CHEM32\1\METHODS\VODKA 2019.M Last changed : 08.06.2022 14:22:28 Analysis Method : C:\CHEM32\1\DATA\2022-06-14 SIS\SIG1G1001752.D\RUN.M Last changed : 20.06.2022 14:45:03 (modified after loading) Method Info : 25.06.2019 H2 FID1 A, (2022-06-14 SIS\SIG1G1001755.D) рА -35-5551 - watanaye 2-проданол 5-3036 - этан 32.5 30 цетат 27.5 len 25 -3.485 -22.5 20 827 058 17.5 14.716 100000 οī 15 00 Internal Standard Report Sorted By : Signal Calib. Data Modified : 20 June 2022 r. 14:45:03 Multiplier: : 1.0000 Dilution: : 1.0000 Use Multiplier & Dilution Factor with ISTDs Sample ISTD Information: ISTD ISTD Amount Name # мг/л безво -----1 7.89270е5 этанол Signal 1: FID1 A, RetTime Type ISTD Area Amt/Area Amount Grp Name [min] used [pA\*s] ratio мг/л безво 3.485 VV 1 16.95651 1.46649 90.83207 ацетальдегид 4.050 BV 1 2.80551 1.68018 17.21838 метилацетат 4.551 BV 1 128.33510 9.97119е-1 467.42943 этилацетат 4.637 VB 1 24.14906 1.45165e-4 1.28052e-2 метанол 4.902 BV 1 16.46674 9.61827e-1 57.85330 2-пропанол 5.036 VB S I 1 2.16074e5 1.00000 7.89270e5 этанол 7.062 VV T 1 104.56990 7.04032e=1 268.91986 1-пропанол 8.784 PV T 1 34.57939 6.40988e-1 80.96382 изобутиловый спирт 1 7.03571e-1 6.43102e-1 1.65277 11.058 BB 1-бутанол 13.333 VV 1 854.57062 6.22550e-1 1943.32758 изоамиловый спирт

Instrument 1 20.06.2022 14:46:09

# PB-2

| Acq. Instrumen<br>Injection Date<br>Acq. Method<br>Last changed<br>Analysis Metho<br>Last changed<br>Method Info                              | :<br>it : Instrume:<br>it : Instrume:<br>it : 14.06.20:<br>:<br>D:\CHEM3:<br>: 08.06.20:<br>(modifie:<br>: 25.06.20:<br>:                                                                                                    | nt 1<br>22 15:19:06<br>22 14:22:28<br>2\1\DATA\2022-0<br>2 14:45:03<br>d after loading<br>19 H2               | Loc<br>Inj V<br>KA_2019.M<br>6-14 SIS\SIG                   | ation : Vial 101<br>Inj : 1<br>'olume : 1 μl<br>:1G1001752.D\RUN.β | 1  |                            |    |
|----------------------------------------------------------------------------------------------------|----------------------------------------------------------------------------------------------------|----------------------------------------------------------------------------------------------------|-------------------------------------------------------------|--------------------------------------------------------------------|----|----------------------------|----|
| FID1A. (2<br>PA<br>22<br>18<br>16<br>16<br>16<br>14                                                                                           | 4.076 - wervinauerar<br>4.076 - wervinauerar<br>4.656 - 211092091 wershon<br>4.887 - 2.0029940<br>- 2.0029940<br>- 2.002940<br>- 2.0029400<br>- 2.002940 | 61001759.D)                                                                                                   | > 8.778 - изобутиловый стирт                                | > 11.061 - 1-6уланол                                               |    | 13.336 - หรอลพมภดยый спирт |    |
| +                                                                                                    | 4                                                                                                    | 6                                                                                                    | 8                                                           | 10                                                                 | 12 |                            | 14 |
| Sorted By<br>Calib. Data Mc                                                                                                    | :<br>dified :                                                                                                    | 20 June 2022                                                                                                  | r. 14:45:03                                                 | i                                                                  |    |                            |    |
| Sorted By<br>Calib. Data Mc<br>Multiplier:<br>Dilution:<br>Use Multiplier<br>Sample ISTD In<br>ISTD ISTD Amc<br># mr/x 6es                    | dified :                                                                                                    | Signal<br>20 June 2022<br>: 1.000<br>: 1.000<br>Factor with IST                                               | ₽. 14:45:03<br>00<br>00<br>05                               |                                                                    |    |                            |    |
| Sorted By<br>Calib. Data Mc<br>Multiplier:<br>Dilution:<br>Use Multiplier<br>Sample ISTD In<br>ISTD ISTD Amc<br># Mr/π Ges<br>1<br>1 7.89270e | :<br>c & Dilution :<br>formation:<br>sunt Name<br>зво<br><br>5 этанол                                                                                                    | Signal<br>20 June 2022<br>: 1.000<br>: 1.000<br>Factor with IST                                               | л. 14:45:03<br>00<br>Оз                                     |                                                                    |    |                            |    |
| Sorted By<br>Calib. Data Mc<br>Multiplier:<br>Dilution:<br>Use Multiplier<br>Sample ISTD In<br>ISTD ISTD Amc<br># mr/n Ges<br>                | :<br>c & Dilution :<br>formation:<br>yunt Name<br>3BO<br><br>5 этанол<br>L A,<br>ISTD Are<br>used [pA*s                                                                                                    | Signal<br>20 June 2022<br>: 1.000<br>: 1.000<br>Factor with ISTI<br>Factor with ISTI<br>a Amt/Area<br>] ratio | г. 14:45:03<br>00<br>00<br>00<br>05<br>лточат<br>мг/л безво | Grp Name                                                           |    |                            |    |